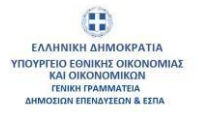

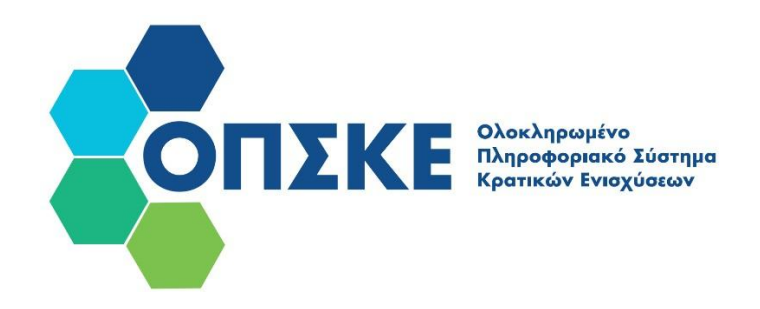

## Εγχειρίδιο για Αιτήματα Τροποποίησης Μείζονος/Ησσονος Σημασίας

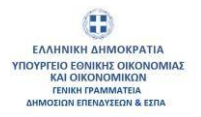

## Περιεχόμενα

| 1. Αιτήματα Τροποποιήσεων                                                     |  |
|-------------------------------------------------------------------------------|--|
| 1.1 Τροποποιήσεις Μείζονος Σημασίας                                           |  |
| 1.2. Τροποποιήσεις Ήσσονος Σημασίας                                           |  |
| 2. Δράσεις επιχειρηματικότητας της ΔΥΠΑ                                       |  |
| 2.1 Αίτημα τροποποίησης μείζονος σημασίας Μεταβολή τόπου – ΚΑΔ Επένδυσης (02) |  |
| 3. Ορισμός Οικονομικού Υπευθύνου – Δικαιολογητικά                             |  |
| 3.1 Οικονομικός Υπεύθυνος                                                     |  |
| 3.2 Δικαιολογητικά                                                            |  |

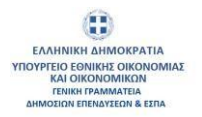

## 1. Αιτήματα Τροποποιήσεων

Οι **«Τροποποιήσεις Ήσσονος Σημασίας»** πραγματοποιούνται παράλληλα με άλλες ενέργειες (π.χ. αίτηση καταβολής ενίσχυσης). Στην περίπτωση που εγκριθεί η Τροποποίηση ενημερώνεται η ενέργεια που βρίσκεται εκείνη τη χρονική στιγμή σε επεξεργασία (π.χ. αίτηση καταβολής ενίσχυσης ή έλεγχος αιτήματος καταβολής ενίσχυσης κλπ.) με το αποτέλεσμα της αξιολόγησης τροποποίησης.

Στην περίπτωση που μια Αίτηση Τροποποίησης Ήσσονος Σημασίας απορριφθεί ο Δικαιούχος έχει τη δυνατότητα να επαναλάβει την Τροποποίηση υποβάλλοντας νέο αίτημα τροποποίησης.

Οι **«Τροποποιήσεις Μείζονος Σημασίας»** πραγματοποιούνται, εφόσον δεν υπάρχουν άλλες ενέργειες σε εξέλιξη. Το πλήθος των εγκεκριμένων τροποποιήσεων που έχει τη δυνατότητα να υποβάλει ο Δικαιούχος ορίζεται σε κάθε πρόσκληση.

«Αντιρρήσεις Τροποποιήσεων» υποβάλλονται μόνο στις περιπτώσεις που απορρίπτονται Τροποποιήσεις Μείζονος Σημασίας.

## 1.1 Τροποποιήσεις Μείζονος Σημασίας

Ο Συντονιστής μπορεί να ξεκινήσει ένα Αίτημα Τροποποίησης μέσα από την ενότητα «Οι Αιτήσεις Τροποποίησης μου» του Πίνακα Ελέγχου.

| 8              | TEKE States                     |                                  |                                  |   |
|----------------|---------------------------------|----------------------------------|----------------------------------|---|
| <b>A</b>       | ά > Πίνακας Ελληχου             |                                  |                                  |   |
| <b>\$</b> \$\$ | Πίντακας Ελέγχου                |                                  |                                  |   |
| <b>1</b>       | Σ Το προφιλ μου                 | Helpdesk                         | Δημιουργία Αίτησης:              |   |
|                | Οι Απήσεις μου                  | Οι Τροποποιήσεις μου             | Οι Ενστάσεις μου                 |   |
|                | Οι Αντιρρήσεις Τροποποίησής μου | Αποτελίσματα                     | 👤 Οι Υπό Τύσταση Δικαιούχοι μου  | 3 |
|                | 🜲 Οι Ειδοποιήσεις μου           | Τα Παραστατικά μου               |                                  |   |
|                | Απήματα Καταβολής Ενίσχυσης     | Το Δικοιολογητικά Δικοιούχου μου | Απήματα Μακροχρόνκων Υποχροϋστων |   |

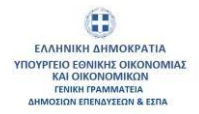

Θα επιλέξει την ενότητα «Αίτημα Τροποποίησης Μείζονος Σημασίας».

| ĥ | ð > Πίνακας Ελέγχου > Οι Τροποποιήσεις μου |  |
|---|--------------------------------------------|--|
|   | Οι Τροποποιήσεις μου                       |  |
|   |                                            |  |
|   |                                            |  |

Και θα πατήσει το κουμπί «Προσθήκη».

| a-mes    | ENERGY - Grippersonadjo | oçum - Aleşa Tyorovile | ing Helpine Lightenic                                |                        |     |             |                               |                    |                           |                      |                                                                                                    |
|----------|-------------------------|------------------------|------------------------------------------------------|------------------------|-----|-------------|-------------------------------|--------------------|---------------------------|----------------------|----------------------------------------------------------------------------------------------------|
| 1.000    |                         |                        |                                                      |                        |     |             |                               |                    |                           |                      |                                                                                                    |
| Antonia  | Tpermentations;         |                        |                                                      |                        |     |             |                               |                    |                           |                      | The Rest Program of Street or Street or Street |
| Column 1 | Robert Alegent S.       | Robert Papers, 11      | Vodping (1                                           | - Investigation of the | u . | Although 12 | 1 IL                          | Representation to  | Reparation Temploting, 13 | Amirrow S            | Steen Speecewayers, 12                                                                                                    |
|          |                         |                        |                                                      |                        |     |             |                               | 0                  |                           | Prospety to 1        |                                                                                                    |
| 0        | Restministration        | Automic 1985           | SATE OF HIGH AND AND AND AND AND AND AND AND AND AND |                        |     | ****        |                               | 2108-229-103256    |                           | (Lifetiment)         | 111145\818881<br>#1                                                                                                    |
| 0        | Association in the      | Antrod Accession       | SUDANT HIGHNOD THE HIGHNOD                           |                        |     |             | $(3110)(q,q) \approx 10^{-1}$ | 2010.001414.0148   |                           | (in the intervention | 11.11.82                                                                                                    |
| 0        | <b>Newspace</b>         |                        | Parameter Managementales Made                        |                        |     | -           | -                             | anne inte pe in as |                           | ALC: COLUMN          |                                                                                                    |

Ανοίγει η φόρμα Δημιουργία Αίτησης Τροποποίησης.

| 🖻 > Πίνακας Ελέγχου > Οι Αιτήσεις Τροποποίησής μου > Δημιουργία |     |
|-----------------------------------------------------------------|-----|
| Δημιουργία Αίτησης Τροποποίησης                                 |     |
| Y moloaine *                                                    |     |
| Emailers run                                                    | ~ ] |
| Αίτηση Χρηματοδότησης *                                         |     |
|                                                                 | × ~ |
| Τύπος Τροποποίησης *                                            |     |
| Availanan                                                       | Q   |
| Δεν ξρέθτεαν εγγραφές                                           |     |
|                                                                 |     |
| Δημιουργία Επιστροφή                                            |     |
|                                                                 |     |

Ο Συντονιστής επιλέγει από λίστα την Υποδράση και στη συνέχεια στο πεδίο «Αίτηση Χρηματοδότησης» θα επιλέξει την αίτηση για την οποία θέλει να πραγματοποιήσει αλλαγές.

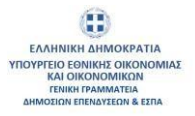

| 📾 > Πίνακας Ελέγχου > Οι Τροποποιήσεις μου > Αίτημα Τροποποίησης Μείζ | ζονος Σημασίας > Δημιουργία |
|-----------------------------------------------------------------------|-----------------------------|
| Δημιουργία Αιτήματος Τροποποίησης Μείζονος Σημασίας                   |                             |
| Υποδράση *                                                            |                             |
| Βasic23 - ΒΑΣΙΚΟΣ ΨΗΦΙΑΚΟΣ ΜΕΤΑΣΧΗΜΑΤΙΣΜΟΣ ΜμΕ10022023                | × ~                         |
| Αίτηση Χρηματοδότησης *                                               |                             |
| Επιλέξτε τιμή                                                         | ~                           |
| Το πεδίο είναι υποχρεωτικό                                            |                             |
| Τύπος Τροποποίησης *                                                  |                             |
| Αναζήτηση                                                             | a                           |
|                                                                       |                             |
| 1.1 - Αντικατάσταση Δικαιούχου                                        |                             |
| 2.1 - Μεταβολή Τόπου - ΚΑΔ Επένδυσης                                  |                             |
| 3.1 - Αλλαγή Νόμιμου Εκπροσώπου                                       |                             |
| 3.2 - Αλλαγή Υπεύθυνου Έργου/Επιστημονικού Υπεύθυνου                  |                             |
| 3.3 - Τροποποίηση/Μεταβολή Μετονικής ή Εταιοικής Σύνθεσης             |                             |
|                                                                       |                             |
| 4.1 - Τροποποιηση Φυσικου και Οικονομικου Αντικειμενου (Φ.Ο.Α.)       |                             |
| 5.1 - Παράταση Χρόνου Υλοποίησης Επενδυτικού Σχεδίου                  |                             |
|                                                                       |                             |
| Δημιουργία Επιστροφή                                                  |                             |
|                                                                       |                             |
| α Αίτησης Τροποποίησης                                                |                             |
|                                                                       |                             |
| 1*                                                                    |                             |

| Αναζήτηση                                                 | Q |
|-----------------------------------------------------------|---|
| Basic23-0039342                                           |   |
| Basic23-0035345                                           |   |
| Basic23-0024728                                           |   |
| Basic23-0014542                                           |   |
| Basic23-0004553                                           |   |
| Τροποποίηση Φυσικού και Οικονομικού Αντικειμένου (Φ.Ο.Α.) |   |
| Παράταση Χρόνου Υλοποίησης Επενδυτικού Σγεδίου            |   |

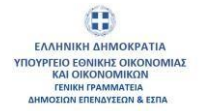

Αφού επιλέξει την αίτηση στη συνέχεια επιλέγει τον «Τύπο» ή τους «Τύπους Τροποποίησης» που θέλει να πραγματοποιήσει αλλαγές.

| - Πίνακας Ελέγχου > Οι Αιτήσεις Τροποποίησής μου > Δημιουργία |     |  |  |  |
|---------------------------------------------------------------|-----|--|--|--|
| μιουργία Αίτησης Τροποποίησης                                 |     |  |  |  |
| ποδράση *                                                     |     |  |  |  |
| Basi:23 - BASIKOS WHOMAKOS METAEXHMATISMOS MyE10022023        | × ~ |  |  |  |
| ίτηση Χρηματοδότησης *                                        |     |  |  |  |
| Basi:23-0039342                                               | × ~ |  |  |  |
| ύπος Τροποποίησης *                                           |     |  |  |  |
| Aval/imm                                                      | ۵   |  |  |  |
| 🕡 Αντικατάσταση Δικακούχου                                    |     |  |  |  |
| Μεταβολή Τόπου - ΚΑΔ Επένδυσης                                |     |  |  |  |
| Τροποποίηση/Μειαβαλή Μετοχικής ή Επαρικής Σύνθεσης            |     |  |  |  |
| Τροποποίηση Φυσικού και Οκονομικού Αντικαμένου (Φ.Ο.Α.)       |     |  |  |  |
| C Department Volume Vierminant: Employment Fusibles           |     |  |  |  |

Τέλος για να δημιουργηθεί η αίτηση τροποποίησης θα επιλέξει το κουμπί «Δημιουργία».

| ουργία Αιτήματος Τροποποίησης Μείζονος Σημασίας                             |     |
|-----------------------------------------------------------------------------|-----|
| οδράση *                                                                    |     |
| sic23 - ΒΑΣΙΚΟΣ ΨΗΦΙΑΚΙΟΣ ΜΕΤΑΣΧΗΜΑΤΙΣΜΟΣ ΜμΕ 10022023                      | × × |
| ιση Χρηματοδότησης *                                                        |     |
| sic23-0040296                                                               | × ~ |
| ιος Τροποποίησης *                                                          |     |
| Αναζήπηση                                                                   | Q   |
| 🕐 2.1 - Μεταβολή Τόπου - ΚΑΔ Επένδυσης<br>🕐 3.1 - Αλλαγή Νόμιμου Εκπροσώπου |     |
| 🖉 3.2 - Αλλαγή Υπεύθυνου Έργου/Επιστημονικού Υπεύθυνου                      |     |
| 3.3 - Τροποποίηση/Μεταβολή Μετοχικής ή Εταιρικής Σύνθεσης                   |     |
| 🕗 4.1 - Τροποποίηση Φυσικού και Οικονομικού Αντικαιμένου (Φ.Ο.Α.)           |     |
|                                                                             |     |

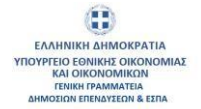

Ανοίγει η φόρμα της Αίτησης Τροποποίησης όπου εμφανίζονται οι καρτέλες της αίτησης χρηματοδότησης που σχετίζονται με τους επιλεγμένους τύπους τροποποίησης.

| > Πίνακας Ελέγχου > Οι Τροποποιήσ    | τεις μου > Αίτημα Τραποποίησης Μείζονος | Σημασίας > Επεξεργασία                     |                                                                                               |                                                                                          |                                                                                 |                              |                |
|--------------------------------------|-----------------------------------------|--------------------------------------------|-----------------------------------------------------------------------------------------------|------------------------------------------------------------------------------------------|---------------------------------------------------------------------------------|------------------------------|----------------|
| τημα Τροποποίησης: Basic23-0         | 014469 - AMEND-2499278                  |                                            |                                                                                               |                                                                                          |                                                                                 |                              |                |
| Δικαιούχοι Ενίσχυσης                 | Ταυτότητα Δικαιούχων                    | HUASTP                                     | ανική Δήλωση ΜμΕ                                                                              | Ταυτότητα Αίτησης Χρηματ                                                                 | οδότησης                                                                        | Τροποποίηση                  |                |
| Επιλογή Δικοιούχων και Κανονισμών    | Στοιχεία Δικαιούχων                     |                                            |                                                                                               |                                                                                          |                                                                                 |                              |                |
|                                      |                                         |                                            |                                                                                               |                                                                                          |                                                                                 |                              |                |
|                                      | Τίτλος Πράξης<br>ΓΜ τεστ_29/01          | Titkoç Apátnç ata Ayykekő<br>GM test_29/01 | Ovourienciwuyo Euvrov                                                                         | Μοναδ                                                                                    | κός Κωδικός Συντονιστή                                                          |                              |                |
|                                      |                                         |                                            | Τηλέφωνο Σεντονιστή                                                                           | Email 2                                                                                  | υντονιστή                                                                       |                              |                |
|                                      |                                         |                                            | 21.0                                                                                          | *                                                                                        |                                                                                 |                              |                |
|                                      |                                         |                                            |                                                                                               |                                                                                          |                                                                                 |                              |                |
| Επιλογή οικαιούχων                   |                                         |                                            |                                                                                               |                                                                                          | Τάθαρισμός Φίλτρων Εξο                                                          | πγωγή Δεδομένων              | Ο, Αναζήτηση   |
| Ενίργειες Κωδικός<br>Δικαιούχου 11 Ο | νομα Δικατούχου 11                      | ΑΦΜ<br>Δικαιούχου 11                       | Περιγραφή Κανοικσμού 11                                                                       |                                                                                          |                                                                                 | Είδος Φορέα<br>Δικαιούχου 11 | Είδος Φορία 11 |
|                                      |                                         |                                            |                                                                                               |                                                                                          |                                                                                 |                              |                |
| <ul> <li>i</li> </ul>                |                                         |                                            | Κανανισμός (ΕΕ) De minimis σχετικά με<br>Ένωσης στις ενισχύσεις ήσοανος σημας<br>εφορμοστέος) | την εφαρμογή των άρθρων 107 και 108 της Σι<br>ίος (ΚΑΝ. (ΕΕ) 2831/2023, ΚΑΝ. (ΕΕ) 1407/2 | νθήνης για τη λατουργία της Ευρωπαϊκής<br>013 όποιος ορίζεται στην πρόσκληση ως | Επιχάρηση                    | Επιχείρηση     |

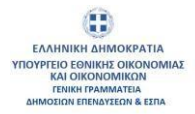

|                                                                                                    |                                                                                                    |                                                                                                    |                                                                                                    |                                                                                                    |                                                                                                    |                      | æ                                                       | gmichie / (Egittiannoor                                                                                                    |
|----------------------------------------------------------------------------------------------------|----------------------------------------------------------------------------------------------------|----------------------------------------------------------------------------------------------------|----------------------------------------------------------------------------------------------------|----------------------------------------------------------------------------------------------------|----------------------------------------------------------------------------------------------------|----------------------|---------------------------------------------------------|----------------------------------------------------------------------------------------------------|
| û > Πίνακας Ε                                                                                                    | Ελέγχου > Οι Τροποποιήσεις μου > Αίτημα Τροπο                                                                                                    | ποίησης Μείζονος Σημασίας > Επεξέργι                                                                                                    | adia                                                                                                    |                                                                                                    |                                                                                                    |                      |                                                         |                                                                                                    |
| Αίτημα Τροτ                                                                                                    | οποποίησης: Basic23-0014469 - AMEND-24                                                                                                    | 99278                                                                                                    |                                                                                                    |                                                                                                    |                                                                                                    |                      |                                                         |                                                                                                    |
| Δικαιούχοι Εν                                                                                                    | νίσχυσης                                                                                                    | τότητα Δικαιούχων                                                                                                    | Ηλεκτρονική Δήλωση Ι                                                                                                    | MJE                                                                                                    | Τουτότητο Αίτησης Χρηματοδά                                                                                                    | ησης                 | Τροποποίηση                                             |                                                                                                    |
| Εγκαταστάσι                                                                                                    | σεις ΚΑΔ Εγκατάστασης Οικονομικά Στοιχεί                                                                                                    | a                                                                                                    |                                                                                                    |                                                                                                    |                                                                                                    |                      |                                                         |                                                                                                    |
|                                                                                                    |                                                                                                    |                                                                                                    |                                                                                                    |                                                                                                    |                                                                                                    |                      |                                                         |                                                                                                    |
|                                                                                                    |                                                                                                    | CONTRACTOR OF                                                                                                    |                                                                                                    |                                                                                                    |                                                                                                    |                      |                                                         |                                                                                                    |
| Cvalent stema                                                                                                    |                                                                                                    |                                                                                                    |                                                                                                    |                                                                                                    |                                                                                                    |                      |                                                         |                                                                                                    |
| Εγκαταστά                                                                                                    | τάσεις                                                                                                    |                                                                                                    |                                                                                                    |                                                                                                    |                                                                                                    | Υ Καθαρισμός Φίλτρων | αγωγή Δεδομένων                                         | Αναζήτηση                                                                                                    |
| Ενέργειος                                                                                                    | ld Υποκαταστήματος Δικαιούχου Πρότασης †                                                                                                    | Περιγραφή Εγκατάστασης 11                                                                                                    | Εγκατάσταση Επένδυσης †1                                                                                                    | Τύπος Εγκατάστασης 1                                                                                                    | Περιφέρεια 11                                                                                                    | Περιφερειακή Ενότητα | 11 Attino 1                                             | 1                                                                                                    |
|                                                                                                    |                                                                                                    |                                                                                                    |                                                                                                    |                                                                                                    |                                                                                                    |                      |                                                         |                                                                                                    |
| 0                                                                                                    | <b>#35</b> 7                                                                                                    | AGEN                                                                                                    | 20 C                                                                                                    | 12221                                                                                                    |                                                                                                    | 14                   |                                                         | 16.27                                                                                                    |
| 0                                                                                                    | er d                                                                                                    | -\A                                                                                                    | ×                                                                                                    | • - • • - cald                                                                                                    | www.c                                                                                                    |                      |                                                         |                                                                                                    |
|                                                                                                    | ATTO                                                                                                    |                                                                                                    | ×                                                                                                    |                                                                                                    |                                                                                                    | -                    |                                                         |                                                                                                    |
| -                                                                                                    |                                                                                                    |                                                                                                    |                                                                                                    |                                                                                                    |                                                                                                    |                      |                                                         |                                                                                                    |
|                                                                                                    |                                                                                                    |                                                                                                    | Εμφανίζονται 1 έως 3 από 3 έγγρ                                                                                                    | auto « « « • • • » »                                                                                                    | 10 ~                                                                                                    |                      |                                                         |                                                                                                    |
| Αποθήκευς                                                                                                    | υση Υποβολή Εππιλίον Ενίργεις                                                                                                    | <ul> <li>Επιστροφή</li> </ul>                                                                                                    |                                                                                                    |                                                                                                    |                                                                                                    |                      |                                                         |                                                                                                    |
|                                                                                                    |                                                                                                    |                                                                                                    |                                                                                                    |                                                                                                    |                                                                                                    |                      |                                                         |                                                                                                    |
| KE Station                                                                                                    |                                                                                                    |                                                                                                    |                                                                                                    |                                                                                                    |                                                                                                    |                      | P                                                       | 144102070<br>general general gene |
|                                                                                                    |                                                                                                    |                                                                                                    |                                                                                                    |                                                                                                    |                                                                                                    |                      |                                                         |                                                                                                    |
| 📾 > Πίνακας Ελέ                                                                                                    | λέγχου > Οι Τροποποιήσεις μου > Αίτημα Τροποπι                                                                                                    | οίησης Μείζονος Σημασίας > Επεξεργαι                                                                                                    | σία                                                                                                    |                                                                                                    |                                                                                                    |                      |                                                         |                                                                                                    |
| Αίτημα Τροπο                                                                                                    | οποίησης: Basic23-0014469 - AMEND-2499                                                                                                    | 9278                                                                                                    |                                                                                                    |                                                                                                    |                                                                                                    |                      |                                                         |                                                                                                    |
|                                                                                                    |                                                                                                    |                                                                                                    |                                                                                                    |                                                                                                    |                                                                                                    |                      |                                                         |                                                                                                    |
| Δικαιούχαι Ενίσχ                                                                                                    | τουτόι                                                                                                    | πητο Δικαιούχων                                                                                                    | Ηλεκτρονική Δήλωση Β                                                                                                    | N/E                                                                                                    | Τουτότητα Αληγοής Χρηματοδ                                                                                                    | άτησης               | Tpettomolyon                                            |                                                                                                    |
| Δικαιούχαι Ενίσχ<br>Μέγεθος Δικαιο                                                                                                    | ημισης Τουτόι<br>πούχου Ενίσχισης                                                                                                    | προ Δικαιούχων                                                                                                    | (Ηλεκτρονική Δήλωση Ν                                                                                                    | us.                                                                                                    | Ταυτότητα Αληγοής Χρηματοδ                                                                                                    | dmjong               | Τροποποίηση                                             |                                                                                                    |
| -Δικαιούχει Ενίας<br>Μέγεθος Δικαιο                                                                                                    | τχυσης Τουτότ<br>πούχου Ενίσχυσης.                                                                                                    | າຖາວ ໃນແລະບໍ່ທູລະ                                                                                                    | (Ηλοχηρογική δήλωση Ν                                                                                                    | Aut                                                                                                    | Ταντότητα Αληστς Χρηματοδ                                                                                                    | årnong               | Τροποποίηση                                             |                                                                                                    |
| - Δικαιούχοι Ενίαχ<br>Μέγεθος Δικαιο                                                                                                    | τουσής Τουτό<br>πουδίχου Ενίσχυσης                                                                                                    | νομόσουλά τημ                                                                                                    | Ηλατιμονική Δόλωση Ν                                                                                                    | 2                                                                                                    | Ταντόνητα Αληγοης Χρηματοδ                                                                                                    | bryon;               | Τρατιοποίηση                                            |                                                                                                    |
| <ul> <li>- Δικατούχαι Ενίαχ</li> <li>Μέγεθος Δικατο</li> <li>Ο Σε περίπτω</li> </ul>                                                                                                    | τριστής Τουσό<br>Τουσόχου Ενίτχοσης<br>                                                                                                    | τίψη Δικακόρμα                                                                                                    | Τθύμτροντοί δόλωση Ν<br>                                                                                                    | δα στο Τμοφίλ Δικαούχουτ                                                                                                    | Ταντότητα Αληγοής Χρηματοδ                                                                                                    | bryong               | Tperromolision                                          |                                                                                                    |
| -Δικατούχει Ενίου<br>Μάγεθος Δικατο<br>Ο Σε περίπτω<br>Μάγεθος Επικείου                                                                                                    | ngeng Tengang Teng<br>weigen Evingeng<br>                                                                                                    | εξερούς προτόκται ο δικασόμος να επικαρι                                                                                                    | This reported Address to<br>Address to a second second secon                                                                                                    | tie are Tpegh Associus/                                                                                                    | Taurénya Alinging Xanyara d                                                                                                    | dinyarg.             | Τροποποίηση                                             |                                                                                                    |
| -Δικατούχει Ενίας<br>Μέγεθος Δικακ<br>Ο Σε περίπιω<br>Μέγεθος Επιχείρη<br>Μεταία                                                                                                    | noong Tourin<br>wolgev Exingents<br>                                                                                                    | οξητορίς προτόγεια ο δικασόγος να επικάρι                                                                                                    | (Ποστρονική Δόλωση Ν<br>Αλάγματα κατάλλημας και το αντίσταιχο πε                                                                                                    | tie me Typelik Anarolusy                                                                                                    | Taurénya Alingny, Xuyunté                                                                                                    | ânyang               | Τροτοποίκοη                                             |                                                                                                    |
| - Δικατούχει Ενίσχ<br>Μέγεθος Δικακ<br>Ο Τε περίπιο<br>Μενόος Επιχείρη<br>Μενοία                                                                                                    | noung Turki<br>noogaa Exingtong<br>                                                                                                    | τίτρα Διασόξουν<br>σύμους προτοίκετα ο δικαιοζούς να επικαρι                                                                                                    | (Τέκοτουντική Δόλωσης)<br>αποτροποιούλους και το αντίστουρα πε                                                                                                    | δα<br>Βίο στο Προφή Δικαιοδιου/                                                                                                    | Taurdens Almons, Xunumo                                                                                                    | brang.               | Τροποιτιθήκοη                                           |                                                                                                    |
| - Δικατολήμε Ενίας<br>Μέγεθος Δικαικ<br>Ο Σε περίπια<br>Μετοίο<br>Απτοδήσειση                                                                                                    | noung Taun<br>noofgeu Enigroung<br>                                                                                                    | τητα Δικασάρμη<br>εξητητης προτείνεται ο δικασόρος να επικαρ                                                                                                    | Theoreman descent for a second second s                                                                                                    | δε<br>Βίο στο Τζοφήλ άλποθιμα/                                                                                                    | Taurdeys Almpin, Xuryuno                                                                                                    | lanax.               | Τροποποίηση                                             |                                                                                                    |
| <ul> <li>- Δικασόμα Ενίας</li> <li>- Μίγεθος Δικακά</li> <li>- Στιτερίπου</li> <li>- Ττιτερίπου</li> <li>- Μιγεθος Επιγεβου</li> <li>- Ματοδρετερος</li> </ul>                                                                                                    | noung Taun<br>noongeu Evigeong<br>naan askang na maerike julwa miseu Mignice Eng<br>anny<br>n Ymglodi Euroder Evigenre                                                                                                    |                                                                                                    | Theorem and a second second seco                                                                                                    | δε                                                                                                    | Τουτότητο Αληγιής Χρηματού                                                                                                    | anyang               | Tpersonninger                                           |                                                                                                    |
| Ansonijom Evinge     Mityrelog, Annore     Orac Integland     Orac Integland     Mityrelog, Entracjand     Mityrelog, Entracjand     Mityrelog,                                                                                                    | noving Taxin<br>montpue Exingung<br>much taken in team negative million Minister, Eng<br>ang<br>n Yangkold Examplese Exingutus                                                                                                    |                                                                                                    | (ΤΡωτιμοντική Δόλωση Ν<br>                                                                                                    | δε                                                                                                    | Taurénya Alingny, Xuyunte                                                                                                    | drigang,             | Tpenentekon                                             | D angemento                                                                                                    |
| Constanting Every     Meyrlog, Annexe     Meyrlog, Annexe     Or 2 of mighting     Meyrlog, Chrystephilia     Meyrlog, Chrystephilia     Meyrlog, Chrystephilia     Meyrlog, Chrystephilia     Meyrlog, Chrystephilia     Meyrlog, Chrystephilia                                                                                                    | τροπης Τουά<br>πουδημου Εκίτχροπης<br>που Τριάχουσης<br>η Υπαβολή Ευπτολογική Κου Μάγρθος Επης<br>μοροπης<br>10 Υπαβολή Ευπτολογική Καλαγματική<br>20 Αντομ - Οι Τριαποποριότητας μωμ - Αλτημια Τρισπαση                                                                                                    | τητα Δικασούρων<br>αξαροτης προτούνταιο ο δικοικούρης να επικαρια                                                                                                    | (ΤΚοπιμοντική Δόλωση Η                                                                                                    | Sie oto Tywyk Awarduw/                                                                                                    | Taurónya Alingung Xunguntad                                                                                                    | ányang               | Tpermethology                                           | () an opposite                                                                                                    |
| Consolute Eving<br>Meyrlog, Anner<br>Consolution<br>Consolution<br>Meyrlog, Charge<br>Meyrlog, Charge<br>Meyrlog | τροπης Τουνά<br>πουτη αλλογής του τροκπιλεριώνου πιδου Μάγρθος Επης<br>άλους                                                                                                    | τητα Δικασόξουν<br>αξοποτης προτείνεται ο δικασόξος να επικαρι<br>το ποτοτοροί<br>ποίησης Μιέζονος Σημασίας - Επιτέχογα<br>19278                                                                                                    | etel                                                                                                    | δία στα Τζουφλ Δυασόμον/                                                                                                    | Taurónya Alingun; Xuryuni d                                                                                                    | ànyang               | Tpermitikon                                             | B was definitioned                                                                                                    |
| Ansahar Eviey<br>Meynog Anser<br>O I e ngimu<br>Meynog Eneglens<br>Meynog Eneglens<br>EKE Statistican<br>O I e ngimu<br>Meynog Eneglens                                                                                                    | τροπης Τουά<br>κούρου Ενίτχοσης<br>πωτη αλλογής του προσπλεριμόνου ποδου Μάγρθος Επηρ                                                                                                    | τητα Διασοδρον<br>αξανογς προτείνετα ο δικακόψης να επικαρι<br>Το Γουστευορτ<br>ποιξητης Μαίζονος Σημασίας - Επιτξεργα<br>19278                                                                                                    | ατοία                                                                                                    | δία στο Τζωφήλ Διαιούμου/                                                                                                    | Taurónya Alingung Xangung d                                                                                                    | drywy;               | Tennnihon                                               | B war information                                                                                                    |
| Constanting Every<br>Meyrlog Annex<br>O I Conspired<br>Meyrlog Environ<br>Meyrlog Environ<br>Meyrlog Environ<br>Meyrlog Environ<br>Meyrlog Annex<br>Meyrlog Annex                                                                                                    | τροτης Τουν<br>κούρμου Εκίτχουπης<br>πωτη άλλογής του Τουσπιλεχμένου Ιταδίου Μήγρας Επηγ<br>αγοτης<br>Ελέγχου - Οι Τροποποιήρεις μου - Αλτημα Τροπιαπ<br>ποποιήρητης Basic23-0014469 - ΑΜΕΝΟ-249<br>τομοτης Τουνα (Ελέλ Τεύδουν)                                                                                                    | <ul> <li>Τητα Δικασόφουν</li> <li>αξισησης προττύκται ο δικασόφος να επικαρι<br/>σύστορης προττύκται ο δικασόφος να επικαρι<br/>ποίχορης Μαίζονος Σημασίας - Επιτξεργα<br/>19278</li> <li>πητα Δικασόφουν</li> </ul>                                                                                                    | eria                                                                                                    | δία στο Προφλ Δικασόμον<br>Γ                                                                                                    | Tainthings Alingung Xungung d                                                                                                    |                      | Tpersonskipon                                           | anitabuanco                                                                                                    |
| Constanting Every<br>Meynolog Amery<br>O In regimes<br>Meynolog Energimes<br>Meynolog Energimes<br>Extension<br>Extension<br>Extens                                                                                                    | τριστής Τριστή<br>ποση αλλαγής του προσποιοχούνου πο 56ου Αθήγηθος Επηγ<br>αγοτης<br>Το Το Τη αποποιοχία τις μου × Αλημια Τροποιη<br>το ποιήγατης: Basic 23-0014469 - ΑΜΕΝΟ-249<br>σχυστής Τριστό<br>ΚΑΔΕπελήλουσης Τριστορ / Α                                                                                                    | <ul> <li>Τητα Δικαούρων</li> <li>είνησης προτόνται ο δικαούρος να επικαρι</li> <li>είνησης προτόνται ο δικαούρος να επικαρι</li> <li>τολογος Τρμοσίας - Επιξεργα</li> <li>τολογος Τρμοσίας - Επιξεργα</li> <li>τομοσης Μιέβονος Τρμοσίας - Επιξεργα</li> <li>τομοσης Μιέβονος Τρμοσίας - Επιξεργα</li> <li>τομοσης Μαίβονος Τρμοσίας - Επιξεργα</li> <li>τομοσης Μαίβονος Τρμοσίας - Επιξεργα</li> </ul>                                                                                                    | Exceptioned defending the series of the series of the seri                                                                                                    | EG ette Tçaqil Anastanı<br>El ette Tçaqil Anastanı<br>E                                                                                                    | Τακτότητα Αληγιτης Χρηματικό<br>Γιαστότητα Αληγιτης Χρηματικό<br>Γιαστότητα Αληγιτης Τροπροπολό<br>Χρηματοδοποιό Σχήμα - Τοπροί                                                                                                    | άτησης<br>           | Τροποποίηση<br>Γροποποίηση<br>νες Αδοις ( Τρωρίας       | D variation                                                                                                    |
| Description Evice     Mityrelog, Americ     Mityrelog, Americ     Organisation     Tormpione     Mityrelog, Emirgipion     Mityrelog, Emirgipion     Mityrelog, Emirgipion     Mityrelog, Emirgipion     Mityrelog, Emirgipion     Mityrelog, Emirgipione     Mityrelog, Emirgipione                                                                                                    | τριστής Τριστή<br>πουτή μαλογής του προστιτερμένου πι 56υ. Μάγρθος Επηρ<br>στοποί<br>Ελέγχου > Οι Τροποποιήσεις μου > Αίτημα Τροποιη<br>ποιποιήσης: Βαιοίς23.0014469 - ΑΜΕΝΟ-249<br>σχυσης πρωτ                                                                                                    | <ul> <li>τητα Δικασόρων</li> <li>εξαγογης προτολιστια ο Βικασόρος να σποκρι<br/>σχωρη (προτολιστια ο Βικασόρος να σποκρι<br/>σχωρη (προτολιστια ο Βικασόρος να σποκρι<br/>σχι σχι<br/>σχι σχι σχι σχι σχι σχι σχ</li></ul> |                                                                                                    | δία<br>Βία της Προφλ Δουσούμαν/<br>                                                                                                    | Τωτότητα Αίτητης Χρηματού<br>Γιακτότητα Αύτητης Χρηματού<br>Γερωποδοπικό Χρήμα - Στοιχτό                                                                                                    | άτησης<br>           | Τροποποίηση<br>Γροποποίηση<br>νεες Αλίακς () Εγκρίσας   | Comments and                                                                                                    |
| Ansonjum Eviez<br>Mityrelog, Annov<br>O Z cingdins<br>Mityrelog Employer<br>Mityrelog Employer<br>Mityrelog Employer<br>EKE Extension<br>Mityrelog Evicy<br>Annovan EA<br>Airmyra Tporne<br>- Annovan EA                                                                                                    | τροπης Τροπη<br>ποιοίρμα Εκίσχοσης<br>ποιοίρμα Εκίσχοσης<br>η Υπαβούδι Επιτροπημος μόνου πιδου Αλίγηθος Επιτρ<br>σχοπης<br>σχώπης Τροποποιοίρμας μου - Αλίπιμα Τροποπι<br>ποποιοίημαης: Βασίαζ23-0014469 - ΑΔΕΙΝΟ-249<br>σχώπης Τροπος<br>σχώπης Τροπος<br>σχώπης Τροπος<br>σχώπης Τροπος<br>σχώπης Τροπος<br>σχώπης Τροπος<br>σχώπης Τροπος<br>Τροπος Τροπος<br>σχώπης Τροπος<br>Τροπος Τροπος<br>Τροπος Τροπος<br>Τροπος Τροπος<br>σχώπης Τροπος<br>Τροπος Τροπος<br>Τροπος<br>Τροπος<br>Τροπος | τητα Δικασόφουν           αξοροχης προτόλιστα ο Βικασόψης να επικεριση<br>αξοροχης προτόλιστα ο Βικασόψης να επικεριση<br>αξοροχης διαξίους Επιμασίας στη Εξοροχη αξοροχη<br>αξοροχης διαξίους Εξοροχης Αικοδιασίας - Επιτεξεργιση<br>αξοροχης διαξίους Αικοδιασίας - Επιτεξεργιση<br>αξοροχης διαξίους Αικοδιασίας - Επικεξεργιση<br>αξοροχης διαξίους Αικοδιασίας - Επιτεξεργιση<br>αξοροχης διαξίους Αικοδιασίας - Επιτεξεργιση<br>αξοροχης διαξίους Αικοδιασίας - Επιτεξεργιση<br>αξοροχης διαξίους - Επικεξεργιση<br>αξοροχης διαξίους - Επικεξεργιση<br>αξοροχης διαξίους - Επικεξεργιση<br>αξοροχης διαξίους - Επικεξεργιση<br>αξοροχης - Επικεριση<br>αξοροχης - Επικερισμότες - Επικεξεργιση<br>αξοροχης - Επικερισμότες - Επικερισμότες - Επικερισμότες -<br>αξοροχης - Επικερισμότες - Επικερισμότες - Επικερισμότες - Επικερισμότες -<br>αξοροχης - Επικερισμότες - Επικερισμότες - Επικερισμότες - Επικερισμότες -<br>αξοροχης - Επικερισμότες - Επικερισμότες - Επικερισμότες - Επικερισμότες - Επικερισμότες -<br>αξοροχης - Επικερισμότες - Επικερισμότες - Επικερισμότες - Επικερισμότες -<br>αξοροχομοτικό - Επικερισμότες - Επικερισμότες - Επικερισμότες -<br>αξοροχομοτη - Επικερισμότες - Επικερισμότες - Επικερισμότες -<br>αξοροχοματό - Επικερισμότες - Επικερισμότες -<br>αξοροχομα - Επικερισμότες - Επικερισμότες -<br>αξοροχομα - Επικερισμότες - Επικερισμότες -<br>αξισμοτη - Επικερισμότες -<br>αξισμοχρισμο - Επικερισ                                                                                                    |                                                                                                    | Bis atte Tçuqik damadışısı<br>Bis atte Tçuqik damadışısı<br>şıranşınındıç Tileson; damaviav                                                                                                    | Τωτότητα Αίτητης Χρηματιό<br>Τωτότητα Αίτητης Χρηματιό<br>Χρηματηδοποίο Σρήμα Στοιχό<br>του Υλατηδους                                                                                                    | ούτρος<br>           | Τροποποίηση<br>Τροποποίηση<br>νατες Αδιατες & Εγκρίασες | Comments and                                                                                                    |
| Ansonigue Evize     Mityrelog, Annore     Or Z Chargener     Mityrelog, Emigliph     Mityrelog, Emigliph     Mityrelog, Emigliph     Mityrelog, Emigliph     Mityrelog, Emigliph     Annodezezzoge     W - Filvenerg, EM     Annyae Tporre     Annodezezzoge     Annyae Tporre     Annodezezzoge     Annyae Tporre     Annyae Tporre     Annyae Tporre     Annyae Tporre     Annyae Tporre     Annyae Tporre     Annodezezzoge                                                                                                    | noving Touring Touring<br>monopour Exinguons;<br>a Tandowing tour recommeny down m56w Minister, Entry<br>a Tandowing tour recommeny down m56w Minister, Entry<br>a Tandowing Touring tour recommeny down m56w Minister, Entry<br>Exing Tandowing Touring tour sector of the sector of the sector of                                                                                                    | <ul> <li>Τητα Δικακόφουν</li> <li>αξοροχη προτόλητα ο Βικακόψης να τητικριστική το Βικακόψης να τητικριστική το Βικακόψης το Επιτεξεργατή το Βικακόψης Ναιζίρονος Σημαστίας - Επιτεξεργατή το Βικακόψης Αικονόψης Χιαματική το Βικακόψης Αικονόψης Αικονόψη</li></ul>                                                                                                    |                                                                                                    | Co     Co     Co | Τακτότητα Αλητριής Χρηματικό<br>Υποτοδητικό Χρημα<br>Χρημαποδοπικό Χρήμα Ι Στοιχτό<br>τους Υλατηρίησης                                                                                                    | dorpoy;              | Τροποποίηση<br>Γροποποίηση<br>νας Αλίαςς ή Εγορίσας     |                                                                                                    |
| Constanting Every<br>Meyrolog, Annexe<br>Or 2 C Highers<br>Marching Englisher<br>Records<br>Marcolog Englisher<br>Annoble Every<br>Annoble Every<br>Annoble                                                                                                    | ngenng Tanda<br>montges Enlagenng<br>anang sokang see reactinepytowe miliow Migrides Enlag<br>anang sokang see reactinepytowe miliow Migrides Enlag<br>anang sokang see reactinepytowe miliow Migrides Enlag<br>anang sokang see reactinepytowe miliow Migrides Enlag<br>anang sokang see reactinepytowe miliow Migrides Enlag<br>anang sokang see reactine pytowe miliow Migrides Enlag<br>anang sokang see reactine pytowe miliow Migrides Enlag<br>anang sokang see reactine pytowe miliow Migrides Enlag<br>anang sokang see reactine pytowe miliow Migrides Enlag<br>anang sokang see reactine pytowe miliow Migrides Enlag<br>anang see reactine pytowe miliow miliow Migrides Enlag<br>anang see reactine pytowe miliow miliow Migrides Enlag<br>anang see reactine pytowe miliow miliow miliow miliow miliow miliow miliow<br>Migrides and see reactine pytowe miliow miliow                                                                                                    | <ul> <li>Τητα Δικασόφων</li> <li>σείροσης προτήλιστα ο Βικασόψης και στινικρι</li> <li>σείροσης προτήλιστα ο Βικασόψης και στινικρι</li> <li>τοι Τρακταιοφοί</li> <li>τοι Τρακταιοφοί</li> <li>τοι</li></ul>                                                                                                    | refer<br>Hadersponed, dotaers 1<br>Hadersponed, dotaers 144<br>Hadersponed, dotaers 144<br>Hadersponed, dota                                                                                                    | δία<br>δία στα Τγωφόλ Δαποούμα/<br>δία στα Τγωφόλ Δαποούμα/<br>ε<br>ε<br>κατηρωτικός Πέσικος Δαπονών<br>αστόσος του θύλεις να ερίσεις ως Πατ                                                                                                    | Τουτότητο Αληρης, Χρημοποί<br>Τουτότητο Αληρης, Χρημοποί<br>Γιουτότητο Αληροχο, Έρομοποίο<br>Χρημοποδοποίο Τρήμοι Τους έ                                                                                                    | διηρης.<br>          | Τροποποίηση<br>Τροποποίηση<br>ανας Αδαιας ή Εγωρίστος   | E an attraction                                                                                                    |
| Δικατούρα Ενέχει     Μεγείος Δικακά     Φιστούρα     Δικατούρα Ενέχει     Φιστούρα     Δικατούρα Ενέχει     Φιστούρα Ενέχει     Δικατούρα Ενέχει     Δικατούρα Ενέχει     Δικά Ενέχει Δικά Ενέχει     Δικά Ενέχει Δικά Ενέχει     Δικά Ενέχει Δικά Ενέχει     Δικά Ενέχει Δικά Ενέχει     Δικά Ενέχει Δικά Ενέχει Δικά Ενέχει     Δικά Ενέχει Δικά Ενέχει Δικά Ενέχει Δικά Ενέχει Δικά Ενέχει     Δικά Ενέχει Δικά Ενέχει Δικά Ενέχει Δικά Ενέχει Δικά Ενέχει Δικά Ενέχει Δικά Ειέχει Δικά Ειέχει Δικά Ειέχει Δικά Ειέχει Δικά Ειέχει Δικά Ειέχει Δικά Ειέχει Δικά Ειέχει Δικά Ειέχει Δικά Ειέχει Δικά Ειέχει Δικά Ειέχει Δικά Ειέχει Δικά Ειέχει Δικά Ειέχει Δικά Ειέχει Δικά Ειέχει Δικά Ειέχει Δ                                                                                                    | noving Town Contracting of the Second Second                                                                                                    | τητα Δικασούρων κείροσης προτήλεται ο Οικοσόμης και επικερι το Πασταροφή το Πασταροφή το Παστ                                                                                                    | Interference of the second of the second of                                                                                                    | δία<br>δία στο Τροφλ Δαιοούμα/<br>δία στο Τροφλ Δαιοούμα/<br>ε<br>ε<br>ενατηρωτικές Πένειος Δατιονών<br>αυτόσος του θύλεις να ορίσεις ως Τάπ                                                                                                    | Τουτότητα Αληγητης Χρηματιού<br>Γουτοδητική Αληγητης Χρηματιού<br>Χρηματησόσητού Σχήμα Στουχό<br>πους Υλαπτοίησης:                                                                                                    | άτρης                | Τροποποίηση<br>Τροποποίηση<br>νετς Αδτοις ή Εγκρίσος    |                                                                                                    |
| Constanting Every<br>Meyrlog, Annex<br>Meyrlog, Annex<br>O I or neglines<br>Meyrlog, Chrysteller<br>Meyrlog, Chrysteller<br>Meyrlog, Ch                                                                                                    | Τροιος         Του οι           του τρώχου Ενίγχους         Κ.           του τρώχους         Κ.           του τρώχους         Κ.           του τρώχους         Κ.           Νατρία του τρωτητικεριώνου π. 5ου Μάγρας Επις         Γ           του τρώχους         Κ.           Νατρία του τρωτητικεριώνου π. 5ου Μάγρας Επις         Γ           Τρώχους         Κ.           Αλεγμός του τρωτητικήσεις μου - Αλιτιμό Τρώπου Τρώπου τρωτητικού τρωτητικού τρωτητικού τρωτητικού τρωτητικού τρωτητικού τρωτητικού τρωτητικός         Τρωτού - Αλεγμός Τρωτητικός           Το Εδοις ΤΓΛΙΝΟΟΠΑΛΟΝΤΕΙ 44 Α.         Κ.         Αλειτική Αλοιστητρωτητικής           Το Εδοις ΤΓΛΙΝΟΟΠΑΛΟΝΤΕΙ 44 Α.         Κ.         Αλειστητη Τρωτητικός           Το Εδοις ΤΓΛΙΝΟΟΠΑΛΟΝΤΕΙ 44 Α.         ΤΗ Αλοιστητρωτη Τ                                                                                                    |                                                                                                    | Interference of the second of the second of                                                                                                    | δία<br>δία στα Τζουβλ Δουαοίουν/<br>Ε<br>ε<br>ε<br>ενατρωτικός Πίνευος Δατανοίον<br>αστόσος του θέλοι να ερίοτα ως Τότ                                                                                                    | Τουτότητα Αληγητης Χεριγματού<br>Τουτότητα Αληγητης Χεριγματού<br>Γεγονοποιοτικο Σχήμα<br>τους Υλαπτοίησης:<br>Γεγονοποιοτικο Σχήμα<br>Γεγονοποιοτικο Τρημου<br>Γεγονοποιοτικο Τρημου<br>Γεγονοποιοτικο Τρημοτικο Τρημοτικο Τρημοτικο Τρημοτικο Τρημοτικο Τρημοτικο Τρημοτικο Τρημοτικο Τρημοτικο Τρημοτικο Τρημοτικο Τ | άτιρης<br>           | Τροποποίηση<br>Τροποποίηση<br>νικες Αλίαιες & Εγκρίσιας |                                                                                                    |
| Consolute Every     Meyrlog Avery     Meyrlog Avery     Or I or neglms     Meyrlog Charge     Meyrlog Charge     Meyrlog C                                                                                                    | τροπης Τουνό<br>πουτη διλομής του ποιοτημεριώνου π.55ου Μύγρθος Επης<br>ματης διλομής του ποιοτημεριώνου π.55ου Μύγρθος Επης<br>ματης<br>Ελληχου - Οι Τραποτοιήσεις μου - Αλτημο Τραπαιτ<br>ποιοτοίησης: Βασία 23.001 4469 - ΑΜΕΙΟ-249<br>αχισης Τουνου<br>κ<br>1 - Σέχος - ΓΙ ΜΤΟΧΟΤΙΑΡΟΕΤ 44. ΝΕ ΤΑΛΟΓΡΟΩΣΗ<br>2 - Υφτήμωνο Υποιοιήστημο - ΣΤ ΚΑΖΑΝΤΩΔΙΑΤ 27. ΓΥΟ                                                                                                    | The description     The description     T                                                                                                    | Interface scales//duc, scales and for some<br>anterface scales//duc, scales and for some<br>state<br>scale<br>scal | δία στο Τζουβλ Δουσούμον<br>Ε<br>ε<br>ε<br>ε<br>ε<br>ε<br>ε<br>ε<br>ε<br>ε<br>ε<br>ε<br>ε<br>ε<br>ε<br>ε<br>ε<br>ατη στου θύλεις να ερίσεις ως Τοπ<br>απη στου δύλεις να ερίσεις τως Τοποιό<br>αι από τη τημαγία τη τηματική τη τηματική τη τηματική τη τηματική τη τηματική τη τηματική τη τηματική τη τηματική τηματική<br>Τα τηματική τηματική τημα<br>Τηματική τηματική τηματική τηματική τηματική τηματική τηματική τηματική τηματική τηματική τηματική τηματική τημα                                                                                                    | Τωπότητα Αίτητης Χρηματιό<br>Τωπότητα Αίτητης Χρηματιό<br>Ταππίτητη Αλτηρης Έρεματιολο<br>Χρηματιοδοποί Σχήμα<br>τους Υλαποίητης                                                                                                    | δηγοης<br>           | Τροποποίηση<br>Τροποποίηση<br>νικας λίλαις ή Εγωρίσιος  | ant advances                                                                                                    |

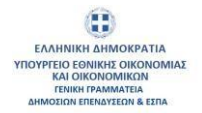

Στην Αίτηση τροποποίησης που δημιουργήθηκε εμφανίζονται και οι καρτέλες τεκμηρίωσης του αιτήματος τροποποίησης. Πιο συγκεκριμένα οι παρακάτω καρτέλες:

- Τεκμηρίωση Αιτήματος Τροποποίησης
- Δικαιολογητικά Δικαιούχου/ων Αίτησης Τροποποίησης
- Δικαιολογητικά Αίτησης Τροποποίησης

Ο Συντονιστής θα συμπληρώσει την τεκμηρίωση στον αντίστοιχο τύπο τροποποίησης και θα πατήσει το κουμπί "Αποθήκευση".

|                                        | an an fha channelle if an de a fhan af a sh      | alle Farman                           |                                  |                       |
|----------------------------------------|--------------------------------------------------|---------------------------------------|----------------------------------|-----------------------|
| λίτημα Τροποποίησης: Basic23-00144     | 469 - AMEND-2499278                              |                                       |                                  |                       |
| Δικαιούχοι Ενίσχυσης                   | Ταυτότητα Δικαιούχων                             | Ηλεκτρονική Δήλωση ΜμΕ                | Ταυτότητα Αίτησης Χρηματοδότησης | Τροποποίηση           |
| Τεκμηρίωση Αιτήματος Τροποποίησης      | Δικαιολαγητικά Δικαιούχων Αιτήματος Τροποποίησης | Δικαιολογητικά Αιτήματος Τροποποίησης |                                  |                       |
|                                        | Τύπος Τοοποποίησης                               |                                       | Texinoisem                       | Πληροφοριτικό Κείμενο |
|                                        |                                                  |                                       | (200 <b>8)</b>                   |                       |
|                                        |                                                  |                                       |                                  |                       |
| 4.1 Τροποποίηση Φυσικού και Οικονομικο | ύ Αντικειμένου (Φ.Ο.Α.)                          |                                       |                                  |                       |
|                                        |                                                  | Απομένουν 3900 χαρακτήρες             |                                  | 6                     |

Ο Συντονιστής στην καρτέλα «Δικαιολογητικά Δικαιούχου/ων Αίτησης Τροποποίησης» βλέπει τα δικαιολογητικά που έχει προσθέσει ο Οικονομικός Υπεύθυνος στην ενότητα «Τα Δικαιολογητικά Δικαιούχου μου» του Πίνακα Ελέγχου.

|               | EVEXXON >  | Οι Τροποποιήσεις μ | ου > Αίτημα Τροποποίησης Μείζονος Σημασ    | ίας > Επεξεργα | σία                                              |                                       |                      |                        |
|---------------|------------|--------------------|--------------------------------------------|----------------|--------------------------------------------------|---------------------------------------|----------------------|------------------------|
| Αίτημα Τρο    | ποποίησ    | ης: Basic23-0014   | 469 - AMEND-2499278                        |                |                                                  |                                       |                      |                        |
| Δικατούχαι Ει | ίσχυσης    |                    | Τουτότητα Δικοιούχων                       |                | Ηλεκτρονική Δήλωση MuE                           | Τουτότητα Αλτηστης Σ                  | ζρηματοδότησης       | Tpononoliyon           |
| Τεκρηρίωσ     | Αιτήματος  | Τροποποίησης       | Δικαιολογητικά Δικαιούχων Αιτήματος Τροποτ | τοίησης Δικα   | αιολογητικά Αιτήματος Τροποποίησης               |                                       |                      |                        |
| COSMOS B      | JSINESS SY | STEMS 212 THMATA   | INTERCENT AND THAT THAT THE AND AND        | NYMHEMODIA     | UT FOLI BROMHOON BOT E TAIPEIA                   |                                       |                      |                        |
| Δικαιολο      | ητικά Δι   | καιούχου Αιτήματ   | τος Τροποποίησης                           |                |                                                  |                                       | 🐺 Καθαρισμός Φίλιρων | Εξαγωγή Ακδομένων      |
| Ενέργοις      | M TI       | Κωδικός ΟΠΈΚΕ      | ti Κιτηγορία Δικαιολογη                    | жой 11         | Τύπος Δικαιολογητικού 11                         | Ημερομηνία Έκδοσης 11                 | Ημερομηνία Αίξης 11  | Ημερομηνία Υποβολής 11 |
| 0             | 1034       | SD-9319144         | Δικαιολογητικά Τροποτο                     | inanc          | Συνημμένα αρχεία Δικαιούχου Αίτησης Τροποποίησης | 20-06-2024                            | 06-08-2026           | 20/06/2024 08 41 54    |
| 0             | 1057       | SD-1189075         | Δικατολογητικό Τροποπο                     | inanc          | Συνημμένα αρχεία Δικαιούχου Αίτησης Τροποποίησης | 26-06-2024                            | 12-10-2025           | 26/06/2024 15:45:55    |
|               |            |                    |                                            |                |                                                  | · · · · · · · · · · · · · · · · · · · |                      |                        |

Ο Συντονιστής, στην καρτέλα «Δικαιολογητικά Αίτησης Τροποποίησης» πατάει το κουμπί «Προσθήκη» επιλέγει από λίστα τον τύπο δικαιολογητικού που επιθυμεί, επιλέγει και επισυνάπτει τα απαιτούμενα αρχεία και πατάει το κουμπί «Αποθήκευση».

|                                                     | Ταυτότητο                    | ι Δικαιούχου/ων                  | Ηλεκτρονική Δήλωση ΜμΕ                      | Ενισχύσεις Ήσσονος & Μη Ήσσονος         | Ταυτότητα Αίτησης Χρηματοδό |
|-----------------------------------------------------|------------------------------|----------------------------------|---------------------------------------------|-----------------------------------------|-----------------------------|
| Τεκμηρίωση Αιτήματος Τροποπα                        | οίησης Δικαιολογητικά        | Δικαιούχου/ων Αίτησης Τροπ       | οποίησης Δικαιολογητικά Αίτησης Τροποποίησι | 15                                      |                             |
| + Προσθήκη                                          |                              |                                  |                                             |                                         |                             |
| <ol> <li>Διευκρινίσεις / οδηγίες ανά είδ</li> </ol> | δος δικαιολογητικού παρέχοντ | ται αντίστοιχα μέσω της επιλογής | «προσθήκη» στο κάτωθι μενού                 |                                         |                             |
| Δικαιολογητικά Αίτησης                              | Τροποποίησης                 |                                  |                                             |                                         |                             |
| Ενέργειες                                           | Id 11                        | Κατηγορία †                      |                                             | Τύπος ↑↓                                |                             |
|                                                     |                              |                                  |                                             |                                         |                             |
| Δεν βρέθηκαν δεδομένα                               |                              |                                  |                                             |                                         |                             |
|                                                     |                              |                                  |                                             | Εμφανίζονται 0 έως 0 από 0 εγγραφές 🛛 兴 | < > >> 10 ~                 |
|                                                     |                              |                                  |                                             |                                         |                             |

Έκδοση Σελίδα **10** από **34** Version 2

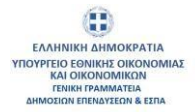

| en Anipens; Tpommoinan;                                                                                                    | Rodels Specifica Reading Specific                                                                                                    |                                                                                                    |                                                                                                    |                                                                                                    |                                                                                                    |
|----------------------------------------------------------------------------------------------------|----------------------------------------------------------------------------------------------------|----------------------------------------------------------------------------------------------------|----------------------------------------------------------------------------------------------------|----------------------------------------------------------------------------------------------------|----------------------------------------------------------------------------------------------------|
|                                                                                                    | τηνογκλη ετοιχειωντι φασιητή Δικαιολαγητικού                                                                                                    |                                                                                                    |                                                                                                    |                                                                                                    |                                                                                                    |
| A DOUBLE                                                                                                    | Turno; Zakokokojejinkou *<br>Turnojaalivid apgelia Alegony; Tpomeriolegony;                                                                                                    |                                                                                                    |                                                                                                    |                                                                                                    | Συνημμίνα αρχεία<br>Αύτορογ, Τρατουποίησης                                                                                                    |
| мауте та биезилисти то тегра                                                                                                    | Κατηγορία Δικακολογητικού                                                                                                    |                                                                                                    | Παρατηρήσεις                                                                                                    |                                                                                                    |                                                                                                    |
| Lan anna Antona Anal                                                                                                    |                                                                                                    |                                                                                                    |                                                                                                    |                                                                                                    |                                                                                                    |
| voluting singion for while                                                                                                    | deuxpolonic                                                                                                    |                                                                                                    |                                                                                                    |                                                                                                    | Elizynyy) Acbopelvouv Q. Antel/jayaty-                                                                                                    |
| c                                                                                                    |                                                                                                    |                                                                                                    |                                                                                                    |                                                                                                    |                                                                                                    |
|                                                                                                    |                                                                                                    |                                                                                                    |                                                                                                    |                                                                                                    |                                                                                                    |
|                                                                                                    | 100000000000000000000000000000000000000                                                                                                    |                                                                                                    |                                                                                                    |                                                                                                    |                                                                                                    |
| λιγκαν δεδομένα                                                                                                    | Laboration abilitation                                                                                                    |                                                                                                    |                                                                                                    |                                                                                                    |                                                                                                    |
|                                                                                                    | + Emilopij Apgrisu                                                                                                    |                                                                                                    |                                                                                                    |                                                                                                    |                                                                                                    |
|                                                                                                    | 📩 Επικτύνσηκη Αρχείου                                                                                                    |                                                                                                    |                                                                                                    |                                                                                                    |                                                                                                    |
| ung Ymdjold E                                                                                                    | Χ Απίρωση                                                                                                    |                                                                                                    |                                                                                                    |                                                                                                    |                                                                                                    |
| απε τις αλλαγές για να Υποβόλιατ                                                                                                    |                                                                                                    |                                                                                                    |                                                                                                    |                                                                                                    |                                                                                                    |
|                                                                                                    |                                                                                                    |                                                                                                    |                                                                                                    |                                                                                                    |                                                                                                    |
|                                                                                                    | Emprenative approx. pdf, pg, peg prythou; tue; 10 mb ear Suranderer emote<br>Turnaulyst apyria                                                                                                    | oping program in opportunity                                                                                                    |                                                                                                    |                                                                                                    |                                                                                                    |
|                                                                                                    | diki poli 🖥 🗑                                                                                                    |                                                                                                    |                                                                                                    | _                                                                                                    |                                                                                                    |
|                                                                                                    |                                                                                                    |                                                                                                    |                                                                                                    | Amd                                                                                                    | Njecoco                                                                                                    |
|                                                                                                    |                                                                                                    |                                                                                                    |                                                                                                    |                                                                                                    |                                                                                                    |
|                                                                                                    |                                                                                                    |                                                                                                    |                                                                                                    |                                                                                                    | *                                                                                                    |
| Teomomoingne: Basic23-00                                                                                                    | 015840 - MAMEND-2969386                                                                                                    |                                                                                                    |                                                                                                    |                                                                                                    |                                                                                                    |
|                                                                                                    |                                                                                                    |                                                                                                    |                                                                                                    |                                                                                                    |                                                                                                    |
| To I willowk                                                                                                    | Tastrips An                                                                                                    |                                                                                                    | <ul> <li>This opening (Mysum, MpC)</li> </ul>                                                                                                    | (commission)                                                                                                    |                                                                                                    |
| nisary Antippens; Tperministry;                                                                                                    |                                                                                                    | Carl Carl Carl Carl Carl Carl Carl Carl                                                                                                    |                                                                                                    |                                                                                                    |                                                                                                    |
|                                                                                                    | Autochopped Autochoper Antiperez Tperemisiyeng Autocho                                                                                                    | dam pulling transitiet.                                                                                                    |                                                                                                    |                                                                                                    |                                                                                                    |
| Deserting                                                                                                    | Аниноворутний Латиновром Атерритиз, Трентитийрену, Вайлоския                                                                                                    | dame weithering", ferminischieft                                                                                                    |                                                                                                    |                                                                                                    |                                                                                                    |
| Elpoortitjan,                                                                                                    | Аланофорграй Лалиосдон Анциянс, Третенийрер, Лалиофо                                                                                                    | danny prodhessić s frazanské ské                                                                                                    |                                                                                                    |                                                                                                    |                                                                                                    |
| Recording a                                                                                                    | Ananologypoil Annouges Antyperior, Typeremitying Annoule<br>application on emotion of against elevation me                                                                                                    | dana yodinini (franssiski)                                                                                                    |                                                                                                    |                                                                                                    |                                                                                                    |
| Προσθέρη<br>ποιολογητικά Δικαιούχου Απ                                                                                                    | Διατικότερομοί Διατικόρου Αντιμοτος Τρατοποιόρηση                                                                                                    | lana na faranci (tanana da K                                                                                                    |                                                                                                    | Stologowyce                                                                                                    | Napar Renard Adapton Q. Andjeros                                                                                                    |
| Προσθήμη<br>πουλοφητικό διακούουτρικά του το<br>ακολιοψητικά Δυκακούχου Απ                                                                                                    | Ananohayansi Ananoipu Angarung Tammunyang Ananoha<br>gapalawa na mula sala salar na mbala na<br>myarang Taomamoyang<br>Al 1 Kananana n                                                                                                    | nan Angene, tananagang                                                                                                    |                                                                                                    | T Kologowski z                                                                                                    | Napar Dayard Adaptan Q. Andjurate                                                                                                    |
| Προσλήφης<br>που λαφητικά διακούδουτρικά που το<br>ακολισψητηκά Δυκοπούχουν Απ<br>αγκακς                                                                                                    | Διακοδογραμικά Διακοδογικός Τροποπολογικής Το Διακοδο<br>οριμούσιος τη παιοδιακό πριβιό της Ποριστορικής<br>τη ματοχός Τροποποιομητής<br>τό 1.1. Μισηριφίο 1.1.                                                                                                    | para<br>lang ng kang di pang ng kang ng kang ng kang ng kang ng kang ng kang ng kang ng kang ng kang ng kang ng kang ng                                                                                                    | и.                                                                                                    | (- 75 Kolovenski)<br>Romenen († j.                                                                                                    | Napar Epocol Adaptar Q. Außtrum,                                                                                                    |
| τρουτόφας<br>πουλοίζεται το δουσολόμησικά που του<br>αισολογητικκά Δυκαισούχουν Απ<br>ηγωνας                                                                                                    | Аландануран Аланадан Аларитта Гранттанура<br>дарылан та талбанда улба та слова та<br>таратта Стрототопортус<br>на 12. Кондерей 12.                                                                                                    | (instanting from a set                                                                                                    | u                                                                                                    | (-19 Kohapanya); tj.                                                                                                    | Nyuar Cynwyf Adhynas Q Andjese,                                                                                                    |
| τιμοντήσμα το<br>πτουλόμη τη διακολόμησια που πο<br>αιακλογητικά Δυκασούχου Απ<br>ημοκς                                                                                                    | Anandropped Ananoper Anglering Spenningers<br>appointer in mediately being menous no<br>imparting Tpomoreologing<br>M 1: Mangepide 1:<br>3                                                                                                    | Pauli<br>Inno<br>Inno<br>Inno<br>Inno<br>Inno<br>Inno<br>Inno<br>Inn                                                                                                    | 11<br>Jea agala Mara, Turrendera,                                                                                                    | ( 7 Kalagarapis ti<br>Bagagarapi ti                                                                                                    | Naguar Q Andjeses                                                                                                    |
| Reconfigers<br>modules to deserve upond towards<br>association and deserve upon<br>associations<br>associations<br>associati | Anandropped Anandropped Anandropped Participantinity (Commission)<br>approximate in moderate house ma-<br>ing states (Toronamoniants)<br>at 11 Recepted 11<br>3                                                                                                    | pena despanses proposados programas programas                                                                                                    | 11<br>Anim signalia Anarang Tanananakang<br>anarag- asi a 10 w                                                                                                    | T Kabapanya j                                                                                                    | Napar Ppaggi Alkyton Q. Aulfren,                                                                                                    |
| Appendipen<br>Innervolver na Semolocoped men na<br>warenkovymed Awasologov An<br>aneres                                                                                                    | Anandropyski Anandropyski Anandro<br>ggudenov tr multikelengele me energe<br>trijuerog Tjorotanologang<br>Mi Tji Komposis (j.<br>1                                                                                                    | pendingang pananggag<br>Dang<br>Egganggan 1 bagtanis tag                                                                                                    | H<br>dev apple Annys, Terrendiges,<br>maio: a c c d c c d c d c d c d                                                                                                    | ( Y Kohayoyoʻ<br>Nayastani 1)                                                                                                    | Nyan Pyyod bilatan Q. Auffranc                                                                                                    |
|                                                                                                    | Ananderspan Annuelper Anterperes Spennensyng Annuelper<br>speciales er enterfanskryste me enske tre<br>titjærere: Terostenisjerte:<br>8<br>7<br>7<br>7<br>7<br>7<br>7<br>7<br>7<br>7<br>7<br>7<br>7<br>7<br>7<br>7<br>7<br>7<br>7                                                                                                    | pen da gunna y gunna y gunna y gunna y gunna y gunna y gunna y gunna y gunna y gunna y gunna y gunna y gunna y<br>Gunna y gunna y gunna y gunna y gunna y gunna y gunna y gunna y gunna y gunna y gunna y gunna y gunna y gunna y                                                                                                    | El<br>Levi aggito forma Tanonoligang<br>proto el 10 el 10 el 1                                                                                                    | Thempsong to                                                                                                    | Nayan Rayang dalapatan G. Andjourne.                                                                                                    |
| Coordiana<br>International States States States<br>International Annual Coordian<br>International International International<br>International International International International<br>International International International International<br>International International International International International International International International<br>International International Internation                                                                                                    | Anandropped Ananopee Antypers (personnymy) Anandro<br>appearance in modured rythe me mouse no<br>in the second second se                                                                                                    | pendongang pananagag<br>Keny<br>Laantynes tag taréh ing                                                                                                    | 11.<br>And against finances frameworkings<br>market - 11 - 12 - 12 - 12 - 12                                                                                                    | (- 17. Kohapanyak) ti<br>Dagantari ti                                                                                                    | Nyyan Q Aniferra                                                                                                    |
| Πατολογγατιά<br>το ποιολούν γρατιά Διαποιούχου Αποι<br>ποιοιολούν γρατιά Διαποιούχου Απο<br>ποιοιοι<br>Ο<br>Ο<br>Ο<br>Ο<br>Ο<br>Ο<br>Ο<br>Ο<br>Ο<br>Ο<br>Ο<br>Ο<br>Ο                                                                                                    | Anandropped Ananoper Antiperes (permitting) Anandro<br>appearance in multicolar highlerine clocks ins<br>inspectors (Typesenerging)<br>int 1: Receptor 1:<br>is<br>in the clocks of the clock instance in the clock instance<br>is in the clock of the clock instance in the clock of the clock of the c                                                                                                    | pena dingang gunnang peg                                                                                                    | 11<br>Alter agaita Anarys, Tannowinger,<br>protect all a Call                                                                                                    | (∑ Kabiyanyoʻ, t                                                                                                    | Nigaw Ryspyd Adlysinae Q. Andform,                                                                                                    |
|                                                                                                    | Anandropped Ananoper Antiperes (permitting) Anandro<br>appointer in multicle hypere in code no<br>registrics (permitting)<br>et 1; Antiperes 1;<br>et<br>et<br>et<br>et<br>et<br>et<br>et<br>et<br>et<br>et                                                                                                    | pen dingung yanning ya<br>Bina<br>Pagarijan 1 kaj 1 mi 1 ya                                                                                                    | II<br>altri segato forma Tannoniana<br>porte a constante a 12 milior                                                                                                    | Thermony 1                                                                                                    | Wyne Pyysod befydner Q. Audimen.                                                                                                    |
| Sconders<br>social constructions of the re-<br>social construction of the re-<br>social construction                                                                                                    | Anandropped Ananoper Antipers Spearmings Anandro<br>appearance in medianal splite representations<br>in the second second secon                                                                                                    | pen da genergi yanan segar<br>Banga<br>Fugat (pen 1 kay 1 wei 1 sy                                                                                                    | 1)<br>ubr ggala Marra, Tanwenking<br>melic - H - A - B - H - H - M - M - M - M - M - M - M - M                                                                                                    | ( The Konkapanya (t                                                                                                    | Nayaw Cayoog debageine C. Andforms,                                                                                                    |
|                                                                                                    | Anandropped Ananopee Antypens (permittings) Anandro<br>appealance is moduled and had been encoure in<br>ingers (permitting) and a spense (permitting)<br>if<br>if<br>if<br>if<br>if<br>if<br>if<br>if<br>if<br>if                                                                                                    | pendongang panangang<br>Kang<br>Casariyen Kang Indi                                                                                                    | 11.<br>where spaces for every Spectromologies<br>medic — m + 10 10 10 10                                                                                                    | (- 'Y Kologowyk'; K<br>Rogenson) 1;                                                                                                    | Nygan (G. Außgens,<br>G. Außgens,<br>Migung antipunger strapper                                                                                                    |
|                                                                                                    | Anandropped Ananopee Antyperes (permittings) Anandre<br>appealance in multichick typele me choice me<br>integration (Topomenic)<br>int 1: Recepted ()<br>int 1: Recepted ()<br>integration ()<br>integration ()<br>integrati                                                                                                    | ροκολοφορος ο μουποιορογος<br>Σογγο<br>Γιροστήρισα + δως τι ανό τι τος                                                                                                    | H<br>alve again Annys, Tennendans,<br>meric a () () () () () () () () () () () () ()                                                                                                    | ( Y Kohayongi<br>Dayastani 1;                                                                                                    | Nigen Rysport Auflitum Q. Auffirms,                                                                                                    |
| Translog<br>monolog met Soundorspool annum<br>monolog met Soundorspool annum<br>provis                                                                                                    | Anandropped Ananopee Antypers Spearmings Anandro<br>appointer at multi-schapter product set<br>myteres; Tposteresping;<br>iii 1; Anandro<br>iiiiiiiiiiiiiiiiiiiiiiiiiiiiiiiiiiii                                                                                                    | ροκο δουματος τομοποιοργος<br>Γεγορηζουρι 4 δως 1 ματό 1 τργ<br>Γερορηζουρι 4 δως 1 ματό 1 τργ                                                                                                    | H<br>Loo again forms Terrendigns<br>proje H ( ) H ( ) | (Thempsong t                                                                                                    | Nityan Rjopog (Ashgolan C. Augigram).                                                                                                    |
| Πατοπόμητα Το δουσιότο στο ποι ποι<br>ποιοι όλογηστικά. Δικατούτερου Απιτι<br>προγος.                                                                                                    | Anandesyste Anancipes Antipues         Anandesyste Analysis         Anandesyste Analysis           appointers or methods by tale are more as         Imperson or previous result         Imperson or previous result           at         1         Anandesyste for previous result         Imperson or previous result           at         1         Anandesyste for previous result         Imperson or previous result           at         1         Anandesyste for previous result         Imperson or previous result           at         1         Anandesyste for previous result         Imperson or previous result           at         1         Anandesyste for previous result         Imperson or previous result           at         1         Anandesyste for previous result         Imperson or previous result           at         1         Anandesyste for previous result         Imperson or previous result           at         1         Anandesyste for previous result         Imperson or previous result           at         1         1         Anandesyste for previous result         Imperson or previous result           at         1         1         1         Imperson or previous result         Imperson or previous result           at         1         1         1         1         Imperson or previous result                                                                                                    | pendongang panengang<br>Dara<br>Egyangang Lang tend                                                                                                    | 1)<br>det syste form, Tormelien,<br>met c = n ( ) + n ( ) ( ) = ( )                                                                                                    | ( Y Koloporpig<br>Popularity 1)                                                                                                    | Nayaw Cgroog debagone Q. Andjerse,                                                                                                    |
| τουτόρχη<br>απολογογητικά Δικατουχουν Απι<br>τους<br>                                                                                                    | Anandersperie Ananciper Antiperes Semantings (* Anander<br>specificans en end-fact-fajale en elucion en<br>engenis (* 1) Perspecific (* 1)<br>8<br>7<br>7<br>7<br>7<br>7<br>7<br>7<br>7<br>7<br>7<br>7<br>7<br>7<br>7<br>7<br>7<br>7<br>7                                                                                                    | processing of proceeding of proceeding of pr                                                                                                    | 11<br>who gails friends Tommenians<br>marks in a 19 1 19 1 19 1 19 1 19 1 19 1 19 1 1                                                                                                    | Todayovski t<br>Grancovi t                                                                                                    | Nigene Rysport & Balance Q. Andforms                                                                                                    |
| Scoreges<br>anoto-loginar to Second-operator have to<br>anoto-loginaria duranto-operator<br>torus;<br>)<br>)<br>)<br>)<br>)<br>)<br>)<br>)<br>)<br>)<br>)<br>)<br>)<br>)<br>)<br>)<br>)<br>)<br>)                                                                                                    | Anandropped Ananopee Antypees (spennings) Anandro<br>appearance or multi-antypele my Anandro<br>appearance or multi-antypele my Anandro<br>atoms (spenning)<br>atoms (spenning)<br>atoms (spenn | produktiong ng gunning ng g<br>Brang<br>Equation ( Surg 1 mm) ( sp<br>Equation ( Surg 1 mm) ( sp<br>Equation ( Surg 1 mm) ( sp<br>Equation ( Surg 1 mm) ( sp)                                                                                                    | H<br>der angele forung Tenenstang<br>protec H + O + H + D + H<br>Hampson (Styling MC)                                                                                                    | Thermony 1.                                                                                                    | Wyper Pyryod definition Q Auditment                                                                                                    |
| tender<br>tendedyrpmil Annolyte Annolyte<br>tendedyrpmil Annolyte Annolyte<br>tendedyrpmil Annolyte<br>tendedyrpmil Annoly                                                                                                    | Anandropped Ananopee Antyperes (permitting) Ananole<br>appointer a multi-sch späle me noos en<br>mysense (permitting)<br>a (permitting)<br>a (permitti                                                                                                    | mpan Angenerg (panning regg                                                                                                    | 18<br>and a graph from Tommenian<br>mark = = = = =<br>mark = = = =                                                                                                    | ( T Kolovenje<br>Romanej † :                                                                                                    | Nayan Report delayaran C Auffrenn,                                                                                                    |
|                                                                                                    | Ananderspein Ananciper Antiperes Spearmings Anander<br>spearlance is modured replace is not a su-<br>ingers for an Expering 2 Engineering<br>is 1 Engineering 2 Engineering<br>separation of Expering 2 Engineering<br>separation of Exp                                                                                                    | produktiong in possibility of the second second sec                                                                                                    | H<br>adre spato Anners, Torrensiers,<br>melic - H ( ) + H ( ) + H   | ( Y Koloporpig<br>Dependent) 1                                                                                                    | Nigen Russyd Adlanter Q. Andform,                                                                                                    |
| Scondars<br>anochrymet Annabezon Ann<br>anochrymet Annabezon Ann<br>anochrymet Annabezon Ann<br>Annabezon<br>Annabezon                                                                                                    | Anandropped Ananopee Antyperes (seminary) Anandro  appealance is methods by ble see device is  agreed and a fig to the series of the series of                                                                                                    | για καλαμματος τροποποιορογος<br>Γεγορογίασται 4 καις 1 υπτί της<br>Γεγορογίασται 4 καις 1 υπτί της<br>Γεγορογίασται 4 καις 1 υπτί της<br>Παριμοι                                                                                                    | H                                                                                                    | Themanoing 1;                                                                                                    | Nopen Digwyd dafwylan Q Audfrang,<br>C Mrywyr antholargo stragor                                                                                                    |
| Terrefues<br>monology met de la descongrand de la de<br>monology met de la descongrand de la de<br>monology met de la descongrand de la de<br>monology met de la descongrand de la de<br>monology met de la descongrand de la de<br>monology met de la descongrand de la des<br>monology met de la descongrand de la des<br>monology met de la des<br>monology met de la des<br>monolo                                                                                                    | Anandropopal Ananoper Antiperes Spearming and Anandro<br>appointers or multi-schaption or conserve<br>in the second second seco                                                                                                    | Presentangenergi punchangengg<br>Bengan<br>Pupahafipana ( Japanarijana ( Japanarijana (                                                                                                    | 11<br>Let a syste forms, Tenenediers,<br>metric III IIII IIIIIIIIIIIIIIIIIIIIIIIIIII                                                                                                    | Thermony 1;                                                                                                    | Nitypan Rippoop dufugeiner C. Audjourne.                                                                                                    |
|                                                                                                    | Anandersyna Ananceper Anterpers (seminary); Anander<br>appointer en med and spille me notes en<br>ingers (Toronerosping);<br>in [] Anander<br>appointer (Sping); (* Spille);<br>appointer (Sping); (* Spille);<br>appointer (Sping); (* Spille);<br>appointer (Sping); (* Spille);<br>appointer (Sping); (* Spille);<br>appointer (Sping); (* Spille);<br>appointer (Sping); (* Spille);<br>appointer (Sping); (* Spille);<br>appointer (Sping); (* Spille);<br>appointer (Sping); (* Spille);<br>appointer (Sping); (* Spille);<br>appointer (Sping); (* Sping);<br>appointer (Sping); (* Spille);<br>appointer (Sping); (* Sping);<br>appointer (Sping); (* Sping);<br>appointer (Sping); (* Sping);<br>appointer (Sping); (* Sping);<br>appointer (Sping); (* Sping);<br>appointer (Sping);<br>appointer (Sping);<br>ap                                                                                                    | per de la persona persona persona de la persona de la persona de la persona de la persona de la persona de la p<br>Espana de la persona de la persona<br>Regional de la persona de la persona de la pers<br>de la persona de la persona de la persona de la persona de la persona de la persona de la persona de la persona de la persona de la persona de la persona de la persona de la persona de la persona de la persona de la persona de la persona de la persona de la persona de la persona de la persona de l<br>de la persona de la persona de la persona de la persona de la persona de la persona de la persona de la persona de la persona de la persona de la persona de la persona de la persona de la persona de la persona de la persona de la pers                                                                                                    | 11<br>deter space forms, Torrensiens,<br>metric = 1 ( ) ( ) ( ) ( ) ( ) ( ) ( ) ( ) ( ) (                                                                                                    | Y Kolopenyi 1                                                                                                    | Nigen Ryspyd Aflynna Q. Andform,<br>( 1 Angryd anligening anligening anligening anligening anligening anligening and and an anti-                                                                                                    |
| tionedays<br>anotokyrynel Aussiologou Ani<br>anotokyrynel Aussiologou Ani<br>Aussiologou Ani<br>Aussiologou Anipulation<br>anotokyrene Sakasalayde Anie an<br>anotokyrene Sakasalayde Anie an<br>anotokyrene Sakasalayde Anie an<br>anotokyrene Sakasalayde Anie an<br>anotokyrene Sakasalayde Anie an<br>anotokyrene Sakasalayde Anie an                                                                                                    | Anandersperie Anancieres Anterens (neuronaux) Anander<br>approximum en multicular de la conse en<br>inguespec, Typersensengen;<br>in 1; Anander<br>alerens (neuronaux) and anance<br>alerens (neuronaux) anance<br>alerens (neuronaux) anance<br>anance<br>anance (neuronaux) anance<br>anance (neuronaux) anance<br>an                                                                                                    | για επό μεγατη τη μοποιοποιητης                                                                                                    | H alor again forms Terrenaines prote a financial de la seconda de la seconda de la sec      | Theorem 1;<br>Theorem 1;<br>Theore | Niyani         Digioph Schipton         Q. Andjimm;           Image: Comparison of the schiptone schiptone schiptone         Trypone schiptone schiptone           Image: Comparison of the schiptone         Trypone schiptone                                                                                                    |
| Torontes<br>anochrymet Sussionport en un<br>anochrymet Sussionport en un<br>anochrymet Sussionport<br>Angeuer<br>anochrymet Sussionport<br>promotyper al Sussionport en un<br>anochrymet Sussionport en un<br>anochrymet Sussionport en                                                                                                    | Anandropopal Ananoper Antipoper Spanning (C. Anandro<br>appointer et medianti spille et conte en<br>ingenes, Tjosterenigen;<br>i<br>i<br>i<br>i<br>i<br>i<br>i<br>i<br>i<br>i<br>i<br>i<br>i<br>i<br>i<br>i<br>i<br>i<br>i                                                                                                    | menologicing i pomologicing<br>Energi<br>Equation for the training<br>energies<br>energies<br>Equation for the training<br>energies<br>Equation for the training<br>energies<br>energies<br>energie | 18<br>19<br>19<br>19<br>19<br>19<br>19<br>19<br>19<br>19<br>19                                                                                                    | Τορογογί           Τορογογί           Τορογογί           Τορογογί           Τορογογί           Τορογογί                                                                                                    | Nityper Ripport Schepter C. Additions                                                                                                    |
|                                                                                                    | Anandropped Ananceped Antyperes Spearmings (Control of the second second                                                                                                    | person designers of proceedingings                                                                                                    | 11<br>and a graph forms, Terreneting<br>metic 11 1 1 1 1 1 1 1 1 1 1 1 1 1 1 1 1 1                                                                                                     | Theraport 1.                                                                                                    | Nityper (Provod opportunit C Andjama).                                                                                                    |
|                                                                                                    | Anandropped Ananopee Antypers (permittings) Anandro  papalations in medical calibration and and  papalations in medical calibration and  papalations in medical calibration and  papalations in medical calibration and  papalations in medical calibration points  papalations in medical calibration points  papalation points  papalation points  papalation points  papalatio                                                                                                    | per de general por en por en en por en por en por en por<br>en por en por en por en por en por en por en por en por en por en por en por en por en por en por en por en por en por en por en por en por en por en por en por en por en por en por en por en por en por en por en por en por en por en p                                                                                                    | H And a signal of largest fragmentations, Transported fragmentations, Transported frag      | Thermony is                                                                                                    | Nityper         Rapport & Staperon         Q: And Journey.           Nityper         Bit Angle and Angle and A |

Από το κουμπί «Επιπλέον Ενέργειες» που βρίσκεται στο τέλος της φόρμας ο Συντονιστής έχει την δυνατότητα να ακυρώσει την αίτηση τροποποίησης αν επιθυμεί πατώντας «Ακύρωση». Επίσης υπάρχει η δυνατότητα να πραγματοποιήσει «Έλεγχο Πληρότητας και Ορθότητας» ώστε να τον καθοδηγήσει για την σωστή συμπλήρωση των στοιχείων που απαιτούνται για την υποβολή της.

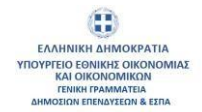

Επίσης πατώντας το κουμπί «Εξαγωγή σε PDF» ο Συντονιστής έχει την δυνατότητα να εξάγει στον υπολογιστή του την αίτηση τροποποίησης σε μορφή pdf.

| ικαιούχος/οι Ενίσχυσης                                                                        | Ταυτότητα Δικαιούχου                                                                              | /ων Ηλεκτρονική Δήλωση ΜμΕ                                 | Ενισχύσεις Ήσσονος & Μη Ήσσονος                                                  |
|-----------------------------------------------------------------------------------------------|---------------------------------------------------------------------------------------------------|------------------------------------------------------------|----------------------------------------------------------------------------------|
| εκμηρίωση Αιτήματος Τροποπ                                                                    | οίησης Δικαιολογητικά Δικαιούχοι                                                                  | υ/ων Αίτησης Τροποποίησης Δικαιολογητικά Αίτησης Τροπο     | τοποίησης                                                                        |
| + Προσθήκη                                                                                    |                                                                                                   |                                                            |                                                                                  |
| ① Διευκρινίσεις / οδηγίες ανά εί                                                              | δος δικαιολογητικού τταρέχονται αντίστοιχ                                                         | α μέσω της επιλογής «προσθήκη» στο κάτωθι μενού            |                                                                                  |
| Δικαιολογητικά Αίτησης                                                                        | ; Τροποποίησης                                                                                    |                                                            |                                                                                  |
| Ενέργειες                                                                                     | Iq UT                                                                                             | Κατηγορία †                                                | Τύπος ↑↓                                                                         |
|                                                                                               |                                                                                                   |                                                            |                                                                                  |
| 0                                                                                             | 5407                                                                                              | Δικαιολογητικά Τροποποίησης                                | Συνημμένα αρχεία Αίτησης Τροποποί                                                |
|                                                                                               |                                                                                                   |                                                            | Εμφανίζονται 1 έως 1 από 1 εγγραφές « 1                                          |
|                                                                                               | Έλεγχος Πληρότητας<br>και Ορθότητας<br>Εξαγωγή σε PDF<br>Ακύρωση                                  |                                                            |                                                                                  |
| unbild Lychbola                                                                               |                                                                                                   |                                                            |                                                                                  |
| Τροποποίησης : Basic23-0039342                                                                |                                                                                                   |                                                            |                                                                                  |
| χαις δε Ενίοχουης Τουτάτητα Δ<br>ρίωση, Αυτήματος, Τροποποίησης Δικατιολογητικά Δ<br>Προσσήμη | ικατούχουτων Ηθεσφοική Δήλωση ΜμΕ<br>ακοιούχουτων Αλιηριής Τροποποιηρής Δικατολογητικά Αλιηρής Τρ | Ενοχώους Τουοιος & Νη Νοσους Τουοίος Τουοίος<br>αποπολητής | ny Tyron Kadaan Ynadoog dylaas, Jaankoynid (foomaagee)                           |
| ειακαλήσεις / οδηχίες ανά είδος δικαιολογητικού παρέχεντα                                     | αντίστοχα μέσω της επιλογής «προσθήση» στο κάτωθε μενού                                           |                                                            |                                                                                  |
| αιολογητικά Αίτησης Τροποποίησης                                                              |                                                                                                   |                                                            | To Rathaparayolic Webspury         Elanyweti darbapatneev         O, Analyingatj |
| blook of 11                                                                                   | Κατηγορία †1                                                                                      | Tenos, 11                                                  | Περιγραφή ΤΙ                                                                     |
|                                                                                               |                                                                                                   |                                                            |                                                                                  |
| 5402                                                                                          | Autoburgan Terrenteinter                                                                          | Yours using movin Allowing Transmission                    |                                                                                  |

Αφού ο έλεγχος είναι επιτυχής ο Συντονιστής πατάει το κουμπί «Υποβολή» για να υποβάλει την Αίτηση Τροποποίησης.

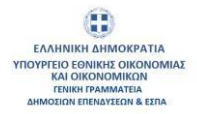

| unoixoç/u Eviaxuarş                                                                                                    | Taundinjia žakoložje                                                                                                    | uruer Ηθυστροποιη Δήλωση ΜμΕ                                                                                                    | Everyados Historios & My Historios                                                                                  | Ταυκότητα Λίτησης Χρηματοδότησης | Τήρηση Κανένων: Υπούθωνες Δητώσεις: Δικοιολαγητικά                                                                              | Tpenenuiqui                                 |
|----------------------------------------------------------------------------------------------------|----------------------------------------------------------------------------------------------------|----------------------------------------------------------------------------------------------------|----------------------------------------------------------------------------------------------------|----------------------------------|----------------------------------------------------------------------------------------------------|---------------------------------------------|
| shipment mitiperor, i ponono                                                                                                    | shold Decrevelying Strengely                                                                                                    | new winterfor the memory of a strange with the second strain and a strain second strain second strain                                                                                                    | rponososjonje                                                                                                    |                                  |                                                                                                    |                                             |
| + Openhijanj                                                                                                    |                                                                                                    |                                                                                                    |                                                                                                    |                                  |                                                                                                    |                                             |
| <ul> <li>Διευκρινίσεις / οδηγίες ανά είδο</li> </ul>                                                                                                    | ος δικατολογητικού παρέχονται αντίστο                                                                                                    | χα μέσω της επιλογής «προσθήσε» στο κάτωθι μενού                                                                                                    |                                                                                                    |                                  |                                                                                                    |                                             |
| Δικαιολογητικά Αίτησης                                                                                                    | Γροποποίησης                                                                                                    |                                                                                                    |                                                                                                    |                                  | Έ Καθαρισμές Φίλερων                                                                                                    | ή Δεδομένων 🔍 Αναξήτηση                     |
| Ενίργοις                                                                                                    | H 11                                                                                                    | Кануюрна 🏗                                                                                                    | Tumos, 11                                                                                                    |                                  | Поркурскира 11                                                                                                    |                                             |
|                                                                                                    |                                                                                                    |                                                                                                    |                                                                                                    |                                  |                                                                                                    |                                             |
|                                                                                                    |                                                                                                    |                                                                                                    |                                                                                                    |                                  |                                                                                                    |                                             |
| 0                                                                                                    | \$437                                                                                                    | Δικαιοίο ητικά Τροποποίησης                                                                                                    | žuvryjuliva opycki Alinja                                                                                           | ης Τραποποίησης                  |                                                                                                    |                                             |
| О ПО ПО ПО ПО ПО ПО ПО ПО ПО ПО ПО ПО ПО                                                                                                    | 5437<br>Enmblow Evipytas                                                                                                    | Δκακόσητα Τροποιείτρης<br>Επιστροφή                                                                                                    | Zenguaha agata Ango<br>EugenBones Laug Lend Langoagig an in                                                         | ng Tsunanuhiyang<br>< 10         |                                                                                                    |                                             |
| Τροποποίησης : Basic                                                                                                    | 5427<br>Emmbéov Evépyeok, ×<br>23-0039342                                                                                                    | Ananingma Tprenotipy                                                                                                    | Σινημιώνα αφράκ Απρο<br>Εμφοκζόνται 1 διες ταπό 1 διοροφές — «                                                      | nç Terminaliyeç                  |                                                                                                    |                                             |
| <ul> <li>Τιπροιή</li> <li>Τιπροιή</li> <li>Τηροποτοίησης : Basic</li> <li>Βούχου/#Εναχισης</li> </ul>                                                                                                    | 5417<br>Emuków Eviópene 🗸 🗸<br>23-0039342<br>Tuzisteju daracejya                                                                                                    | Anastrograd Spreamings;<br>Transpage<br>alar Herceword, Schwise Ny,E                                                                                                    | Σινημιώνα αρχεία Απρο<br>Εμφολβοικα 1 λις 1 απή 1 λιγραφής « «<br>Ευνοριακός Ροσιανός & Μη Τάκονος                  | ng Tannanippg                    | Турган Калінан - Ужавлен Далагас, - Джальнулгад                                                                                 | (2000112072)                                |
| Ο Ποιοιοιοιοιοιοιοιοιοιοιοιοιοιοιοιοιοιοι                                                                                                    | 5427<br>Emublior Energyens ک<br>23-0039342<br>Taasistepia Zeraanogo<br>Anamologyani Zeraanogo                                                                                                    | Anastrugma Spannstopy,<br>Innespage<br>autor Harcipores (Autor M.E.<br>anter Anastrug, Teoremisery, Anastrug, Autor M.E.                                                                                                    | Σινημιώνα αρχαία Απρο<br>Ειφολήληση Τ.Κ.ς (1 on 1 περιορής κ                                                        | ng Tananasippy                   | Тёргор Канінан - Укайтер Докалас - Джалінурна                                                                                   | 1(panurolog))                               |
| α         α           Annologiana         Yangkod           ση Τροποποίησης : Basic         a           ανόχαι/α Ενόχεσης         a           μαρίωση Ανήμασος Τροποποίησης : O         a           γ         γ           γ         γ                                                                                                    | 5427<br>Emiliév Evépene v<br>23-0039342<br>Tautripia Brandege<br>Anamologipiai Brandege<br>(Santologipiai Datarolge                                                                                                    | Anastrugma Spannstopy,<br>Innegage<br>aux Herconnel (Auxon Mac<br>auxon Anapol, Commission, Anapol, Anapol,<br>auxon Anapol, Commission, Anapol,<br>Anapol, Commission, Anapol,<br>Anapol, Anapol, Anapol,                                                                                                    | Σινημιώνα αρχεία Απρο<br>Ειροπόβοπο 1 λιος 1 απή 1 περιορές κ                                                       | nç Tananasiyaç                   | Тергор Канінан - Укоївенс Докалас-Джалінурна                                                                                    | fromonology                                 |
| Contraction of the second second | 547           ۲                                                                                                    | Anastrugma Spranstrop;<br>I receptor<br>aux Plansport, Doluce M.E.<br>aux Plansport, Spranstrop;<br>Anastrop; Teoremise;<br>Anastrop; Teoremise;<br>Anastrop;<br>Anastrop;<br>Anastro | Execution applies Arror<br>Execution 1 to group (                                                                   | nç Tanunusiyop;                  | Téprot Kadour - Yisilten; Zoluos; - Jasobappad                                                                                  | Mangalanna<br>G. Analysiasi<br>Mangalanna   |
| Controlyceurer     Yrandodd     an Tponomologyng: Basic     awdogo'r Evropyng:     gygeludy Antypeng, Tommolo     Anapaeteng: Yangang antibol                                                                                                    | 547           ۲                                                                                                    | Anastrugma Spannstop;<br>Innegang<br>alar Plansport, Boluco Mue<br>anarchingo, Fransmingo, Anasological Anges;<br>angelou ng mhogis; mosting-constant-growting-<br>mpopin 1;                                                                                                    | Execution applies Map<br>Expenditions Taue Confi I regionary ( 4.1)<br>Executions ( Mai) Holomory<br>Teoremonitype, | nç Tarananişayı;                 | Tigroop Radour - Yisalitoop, Spicaop, Seasolopped                                                                               | V) Addapteur                                |
| Controlyceurer Vandovsky<br>Anterbyceurer Vandovsky<br>og Typomorniogeng : Basic<br>androgs/ne Evropyory;<br>gragelander Anterparty Torpose<br>Anterbyceurer Anterparty Torpose<br>Austronokovymenk Anterparty Tor<br>"velynere;                                                                                                    | همت المراجع         همت المراجع           علی المراجع         المراجعة المراجعة           همت المراجعة المراجعة         المراجعة المراجعة           المراجعة المراجعة         المراجعة المراجعة           المراجعة المراجعة         المراجعة المراجعة | Anastrugmit Spranstipp;<br>Interport<br>Autor Plansport, Boluce, MAE<br>and Plansport, Boluce, MAE<br>angelou tag inhold of sprasting constanting and<br>angelou tag inhold of sprasting constanting and<br>angelou tag inhold of sprasting constanting constanting and<br>angelou tag inhold of sprasting constanting constanting con                                                                                                    | Execution applies Marc<br>Execution State Control Engineeries                                                       | nç Tarananişayı;                 | Tigrog Kardwar - Yisattung Zajukang - Zeraskapyana<br>Figrog Kardwar - Yisattung Zajukang - Zeraskapyana<br>Figrog Kardwarej 11 | Protestations<br>Ny Andrean Q. Analysister. |
| Controlyceurer     Visadost      Annodyceurer     Visadost      on T Scontorningens; 1: Basic      axingens; a briogens;      angens;      axingens;      axingens;    | 547           ۲                                                                                                    | Anastrupped Sprematicipy:                                                                                                    | Everyolog apple Arrow<br>Expenditions Tac Lot of Legocation 4                                                       | nç Tanmanişayı;                  | Τέρτος Κανόνων - Υκαίθωνς, Δούσος - Δικαγόφορικά<br>Έλοθοροφίς Φύλορων<br>Παροχουρή 11                                          | ny kołajówa                                 |

Με την υποβολή της Αίτησης Τροποποίησης ο «Συντονιστής» και ο «Δικαιούχος» θα λάβουν ενημερωτικό email και σχετική Ειδοποίηση.

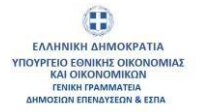

|                                                                                   | <e] <b="">YT</e]>                            | ιοβολή Αίτηματος Τρ                                                         | οποποίησης (uat)                                                                                   |                            |          |                    |          |                                            |
|-----------------------------------------------------------------------------------|----------------------------------------------|-----------------------------------------------------------------------------|----------------------------------------------------------------------------------------------------|----------------------------|----------|--------------------|----------|--------------------------------------------|
| 2                                                                                 | ΟΠΣΙ<br>Το 🖸                                 | KE <noreply@opske.gr></noreply@opske.gr>                                    |                                                                                                    |                            | Reply    | ≪ Reply All        | → Forwa  | rd 🗊<br>7/1/2024 12:33 PM                  |
| Αγαπητέ                                                                           | έ Χρήσ                                       | τη,                                                                         |                                                                                                    |                            |          |                    |          |                                            |
| Σας ενημ<br>Ολοκληρ<br>Το παρό                                                    | μερών<br>ρωμέν<br>ον μήνι                    | ουμε ότι Αίτηση Τροποπα<br>ο Πληροφοριακό Σύστημ<br>υμα είναι αυτοματοποιημ | οίησης για την Αίτηση Χρηματοδότησ<br>ια Κρατικών Ενισχύσεων.<br>ένο. Παρακαλώ μην απαντήσετε σε α | ης με κωδικό Basi<br>ιυτό. | ic23-000 | 0139 υποβλή        | θηκε στο |                                            |
|                                                                                   |                                              |                                                                             |                                                                                                    |                            |          |                    |          |                                            |
| @ > Πίνακας Ελέγχ                                                                 | χου > Οι Ειδοτ                               | ποιήσας μου                                                                 |                                                                                                    |                            |          |                    |          |                                            |
| @ > Πίνακας Ελέγρ                                                                 | χου > Οι Ειδοι                               | τοήσος μου                                                                  |                                                                                                    |                            |          |                    |          |                                            |
| @ > Πίνακας Ελέγρ<br>Οι Ειδοποιήσε                                                | χου ≻ Οι Ειδοι<br>εις μου                    | ποιήσεις μου                                                                |                                                                                                    |                            |          |                    |          | <sup>19</sup> Κοθορισμός Φίλτρων           |
| @ > Πίνακος Ελέγγ<br>Οι Ειδοποιήσε<br>Ενίργοις                                    | χου > Οι Ειδοι<br>εις μου<br>14 11           | Tibles 11                                                                   | Diferentiyen, 11                                                                                   |                            |          | Արեջորդութ գորությ | nfer in  | 1 Rottegeopicς Φύτορων<br>Inflead 11       |
| <ul> <li>Φ &gt; Πίνακας Ελέγχ</li> <li>Οι Ειδαποιήσε</li> <li>Ενέργπες</li> </ul> | χου > Οι Ειδοι<br>Ος μου<br>16 ΤΙ<br>1578390 | Trinker, 11.                                                                | El-Semalyra 11<br>American Call Results to Coordinato Test                                         |                            |          | Нугрортий Адинос   | nder in  | ۲۶ Kosteporpek Göhtpear<br>Intered ۲۱<br>ک |

Η Αίτηση Τροποποίησης εμφανίζεται στην λίστα των Τροποποιήσεων με πληροφορίες σχετικά με τον «Κωδικό Αίτησης», τον «Κωδικό Ενέργειας», τον «Συντονιστή», τον «Δικαιούχο», το «ΑΦΜ Δικαιούχου», την «Ημερομηνία Δημιουργίας», την «Ημερομηνία Υποβολής», την «Κατάσταση» και αν είναι «Ήσσονος Σημασίας».

|                 |                          |                                 |                                                                                                    |                                                                                                    |                 |                           |                                |                 | C                                              |
|-----------------|--------------------------|---------------------------------|----------------------------------------------------------------------------------------------------|----------------------------------------------------------------------------------------------------|-----------------|---------------------------|--------------------------------|-----------------|------------------------------------------------|
| dir - Mivaxaç I | Ελέχχου - Οι Απήσεις Τρο | εποποίησής μου                  |                                                                                                    |                                                                                                    |                 |                           |                                |                 |                                                |
| + Reed          | θήκη Απήρετος Τροποποίο  | anyc Molifoweg angeweileg 🔰 🕂 I | Просебуса Антуритор, Тронтитой                                                                                                    | nty: Throcino; engennin;                                                                                                    |                 |                           |                                |                 |                                                |
| Απήσεις Τ       | Γροπαποίησης             |                                 |                                                                                                    |                                                                                                    |                 |                           |                                |                 | <sup>1</sup> <sup>26</sup> Καθορισμός Φιθαριων |
| Ενέργκας        | Kadooig Aireprey; 11     | Rudenių Evipynas, 11            | Reviewenije, fil                                                                                                    | Torrorsenig Banasigo, 11                                                                                                    | A0MAansoigou 11 | Ημερομηγία Δεριουργίας 11 | Manapeoperprise Yearshohing 11 | Mandommy 11     | Henovis Lipmoing                               |
|                 |                          |                                 |                                                                                                    |                                                                                                    |                 | •                         | 0                              |                 |                                                |
| 0               | A                        |                                 | And the second second se | CONTRACTOR OF STREET, STREET, STRE |                 |                           |                                | March 19 and 19 |                                                |

Από το κουμπί της «Επεξεργασίας» ο Συντονιστής έχει την δυνατότητα να προβάλει την αίτηση τροποποίησης και να την επανεπεξεργαστεί επιλέγοντας «Επανεπεξεργασία» από το κουμπί "Επιπλέον Ενέργειες".

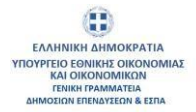

| Timos Tponomos<br>V Tr<br>1.1<br>V (v. 4.8000<br>v (v. 4.8000<br>v (v. 4.8000)                                                                                                    |
|----------------------------------------------------------------------------------------------------|
| → E<br>11<br>21<br>21<br>21<br>21<br>21<br>21<br>21<br>21<br>21<br>21<br>21<br>21                                                                                                    |
| 1.1                                                                                                    |
| Control of the second second s |
|                                                                                                    |
|                                                                                                    |
|                                                                                                    |
|                                                                                                    |
|                                                                                                    |
|                                                                                                    |
|                                                                                                    |
|                                                                                                    |
| 0.000                                                                                                    |
| < waturat                                                                                                    |
| Είδος Φορέα 11                                                                                                    |
|                                                                                                    |
| Επιχέρηση                                                                                                    |
|                                                                                                    |
|                                                                                                    |
|                                                                                                    |
|                                                                                                    |

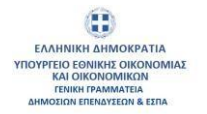

## 1.2. Τροποποιήσεις Ήσσονος Σημασίας

Ο Συντονιστής μπορεί να ξεκινήσει ένα Αίτημα Τροποποίησης μέσα από την ενότητα «Οι Αιτήσεις Τροποποίησης μου» του Πίνακα Ελέγχου.

|          | IZKE Internet Production        |                                  |                                           | - |
|----------|---------------------------------|----------------------------------|-------------------------------------------|---|
| <b>A</b> | ŵ > Πίνακας Ελάγχου             |                                  |                                           |   |
| 100      | Πίνακος Ελέγχου                 |                                  |                                           |   |
| <b>1</b> | 👤 Το προφύλμου                  | Helpdesk                         | Δημιουργία Αίτησης                        |   |
|          | Οι Απήσεις μου                  | Οι Τροποποιήσεις μου             | On Evendency pou                          |   |
|          | Οι Αντιρρήσεις Τροποποίησής μου | Αποτελίσματα                     | Οι Υπό Τάσταση Δικαιοίχοι μου             | ٩ |
|          | Οι Ειδοποιήσεις μου             | Τα Ποραστατικά μου               | Αιτήματα Προκαταβολής / Προχρηματοδότησης |   |
|          | Απήματα Κοταβολής Ενίσχυσης     | Τα Δικαιολογητικά Δικαιούχου μου | Απήματα Μακροχρόνκων Υποχρεώσεων          |   |

Θα επιλέξει το κουμπί «Αίτημα Τροποποίησης Ήσσονος Σημασίας».

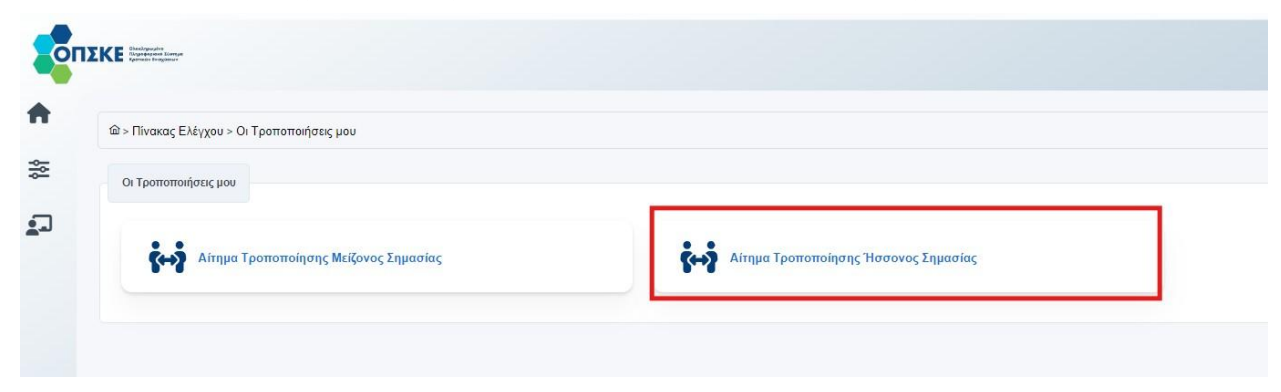

Και θα πατήσει το κουμπί «Προσθήκη»

| KE            |                       |                         |                           |                           |                      |                |                              |                           | ¢               | 52 9.81 (6 (6 100 100 100 100 100 100 100 100 100 10 |
|---------------|-----------------------|-------------------------|---------------------------|---------------------------|----------------------|----------------|------------------------------|---------------------------|-----------------|------------------------------------------------------|
| @ > Πίνακας Ε | Ξλέγχου > Οι Τροπο    | ποιήσεις μου > Αίτη     | μα Τροποποίησης Ήσσονος Σ | Γημασίας                  |                      |                |                              |                           |                 |                                                      |
| + Npool       | Mjanj                 |                         |                           |                           |                      |                |                              |                           |                 |                                                      |
| Απήματα 1     | Τροποποίησης Ή        | Ισσονος                 |                           |                           |                      |                |                              |                           | (               | 🗑 Καθορισμός Φίλτρων                                 |
| Ενέργειες     | Κωδικός<br>Αίτησης 11 | Κωδικός<br>ενέργειας †1 | Υποδράση 11               | Συντονιστής Διαιοούχος 11 | ΑΦΜ Δικαιούχου<br>11 | Συντονιστής †1 | Ημερομηνία<br>Δημιουργίας †1 | Ημερομηνία<br>Υποβολής 11 | Κατάσταση †]    | Τύποι Τροποποίησης 11                                |
|               |                       |                         |                           |                           |                      |                | 8                            | 8                         | Επιλίξει Τιμή 👻 |                                                      |
| 0             |                       | MANENO                  | ΒΑΣΙΚΟΣ ΨΗΦΙΑΚΟΣ          | Blad w. F. Statute        |                      | TREDUCIA       |                              |                           |                 |                                                      |

Ανοίγει η φόρμα Δημιουργία Αίτησης Τροποποίησης.

| Troδo(rap *            |     |
|------------------------|-----|
| Επιλέξτε τιμή          | ×.  |
| ίτηση Χρηματοδότησης * |     |
|                        | × * |
| ύπος Τροποποίησης *    |     |
| Δεν βρέθηκαν εγγραφές  | ~   |
| Δημιουργία Επιστροφή   |     |
|                        |     |
|                        |     |

Ο Συντονιστής επιλέγει από λίστα την Υποδράση και στη συνέχεια στο πεδίο «Αίτηση Χρηματοδότησης» θα επιλέξει την αίτηση για την οποία θέλει να πραγματοποιήσει αλλαγές.

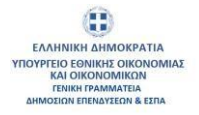

| οδράση *                                              |     |  |
|-------------------------------------------------------|-----|--|
| asic23 - ΒΑΣΙΚΟΣ ΨΗΦΙΑΚΟΣ ΜΕΤΑΣΧΗΜΑΤΙΣΜΟΣ ΜμΕ10022023 | × ~ |  |
| ηση Χρηματοδότησης *                                  |     |  |
| asic23-0015840                                        | × ~ |  |
| Αναζήτηση                                             | Q   |  |
| tasic23-0015840                                       |     |  |
| Basic23-0029852                                       |     |  |
| tasic23-0005616                                       |     |  |
|                                                       |     |  |
| asic23-0005616                                        |     |  |

Αφού επιλέξει την αίτηση στη συνέχεια επιλέγει τον «Τύπο Τροποποίησης» που θέλει να πραγματοποιήσει αλλαγές.

| ημιουργία Αιτήματος Τροποποίησης Ήσσονος Σημασίας       |     |
|---------------------------------------------------------|-----|
| (ποδράση *                                              |     |
| Basic23 - ΒΑΣΙΚΟΣ ΨΗΦΙΑΚΟΣ ΜΕΤΑΣΧΗΜΑΤΙΣΜΟΣ ΜμΕ 10022023 | × × |
| λίτηση Χρηματοδότησης •                                 |     |
| Basic23-0015840                                         | × × |
| ΐύπος Τροποποίησης *                                    |     |
| Επλέζτε τιμή                                            | ~   |
| Αναζήτηση                                               | ۹   |
| 3.1 - Αλλαγή Νόμιμου Εκπροσώπου                         |     |
| 5.1 - Παράταση Χρόνου Υλοποίησης Επενδυτικού Σχεδίου    |     |

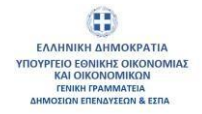

Τέλος για να δημιουργηθεί η αίτηση τροποποίησης θα επιλέξει το κουμπί «Δημιουργία».

| ημιουργία Αιτήματος Τροποποίησης Ήσσονος Σημασίας      |     |
|--------------------------------------------------------|-----|
| Υποδράση *                                             |     |
| Basic23 - ΒΑΣΙΚΟΣ ΨΗΦΙΑΚΟΣ ΜΕΤΑΣΧΗΜΑΤΙΣΜΟΣ ΜμΕ10022023 | × ~ |
| Αίτηση Χρηματοδότησης *                                |     |
| Basic23-0015840                                        | × ~ |
| Τύπος Τροποποίησης •                                   |     |
| 3.1 - Αλλαγή Νόμιμου Εκπροσώπου                        | × ~ |

Ανοίγει η φόρμα της Αίτησης Τροποποίησης όπου εμφανίζονται οι καρτέλες της αίτησης χρηματοδότησης που σχετίζονται με τους επιλεγμένους τύπους τροποποίησης.

| IOS BUSINESS SYSTEM                                                                            | IS SYSTI MATA NAJIPODOPIKI U K                                                             | ALTHAETIKOINONION ANONYN      | I I EMFLOPIKI I KAI DIOMEDIANIKI |                       |                                  |                                                              |                                   |              |                               |
|------------------------------------------------------------------------------------------------|--------------------------------------------------------------------------------------------|-------------------------------|----------------------------------|-----------------------|----------------------------------|--------------------------------------------------------------|-----------------------------------|--------------|-------------------------------|
| 000(00)                                                                                        |                                                                                            |                               |                                  |                       |                                  |                                                              |                                   |              |                               |
| μοι Εκπρόσωποι                                                                                 |                                                                                            |                               |                                  |                       |                                  |                                                              |                                   |              | Εξαγωγή Δεδομένων 🔍 Ακαξήτηση |
| eeç                                                                                            | Ovoµa †1                                                                                   | Emiliero 11                   | NDM 11                           | Τηλέφωνο ΤΙ           | Xúpa 11                          | Depintprin 11                                                | Tax Identification Number (TJ.N.) |              | Θέση πον Φορέα 11             |
| 0                                                                                              | Очора                                                                                      | Ensivopo                      | 181122                           | 21000110              | EVidba                           | Κεντρικής Μακαδονίας                                         |                                   |              |                               |
|                                                                                                |                                                                                            |                               |                                  |                       |                                  |                                                              |                                   |              |                               |
|                                                                                                |                                                                                            |                               |                                  | Epoperal              | οιστα 1 έως 1 από 1 αγγραφές     | e e 🚺 > >> 10 🗸                                              |                                   |              |                               |
|                                                                                                |                                                                                            |                               |                                  | Epspool               | ονται 1 έως 1 από 1 αγγραφός     | e e 🚺 > >> 10 v                                              |                                   |              |                               |
| κτινση                                                                                         | EmmsMow Evelopyears                                                                        | <ul> <li>Επιστροφή</li> </ul> |                                  | Epopool               | ονται 1 έως 1 από 1 αγγραφός     | e e 1 > » 10 v                                               |                                   |              |                               |
| αινση Υποβ                                                                                     | Emmildov Evdpyrarg.                                                                        | <ul> <li>Етитрофі.</li> </ul> |                                  | Epopol                | ονται 1 έως 1 από Τ αγγραφός     | s < 1 2 30 10 m                                              |                                   |              |                               |
| rjerwonj Ymof                                                                                  | Enmiklov Evlpyers                                                                          | - Emergeopt                   |                                  | Eyqend                | οκτα 1 έως 1 από 1 ηγραφός       | с с <b>0</b> х ж 19 <del>у</del>                             |                                   |              |                               |
| Yjervan Minaf                                                                                  | Enmillow Evelopence                                                                        | <ul> <li>Επισημοφή</li> </ul> |                                  | Esperit               | enna 1 daug 1 omé 1 syypeopég    | t c 1 + > 10 v                                               |                                   |              |                               |
| tjeruonj Ymoj                                                                                  | Emmilion Endgerg                                                                           | U (magaagi                    |                                  | Eyend                 | οκτα 1 έως 1 στο 1 αγμοφής       | t ( ) , n 10 v                                               |                                   |              |                               |
| γματικοη Υποφ                                                                                  | asic23-0015640 - MAMEND                                                                    | 2069386                       |                                  | Faquot                | οκτα Τ. έως, Τ. από. Τ. αγγραφές | τ < <b>1</b> + π Β ν                                         |                                   |              |                               |
| Μμετικοη Υπιτοξ                                                                                | asic23-0015640 - MAMEND-                                                                   | 2069386                       |                                  | FaquoN                | erm 1 fuc 3 mb 1 cypeople        | ц < <b>1</b> > ж В v                                         |                                   |              |                               |
| νμετικοη Υπιτό<br>΄ροποποίησης: Β<br>«Εικομοης                                                 | anic23-0015840 - MAMENO-                                                                   | 2969386                       | Tauritrya Ananigue               | Fagend                | enn i faug i end i regenerige    | <ol> <li>χ τ το το το το το το το το το το το το τ</li></ol> |                                   | Tpenunsigan  |                               |
| γμετικοη Υποφ<br>Γροποποίησης: Β<br>α Ειδαχυσης<br>; Δαπασύχου Ενίσχου                         | hidd Enmodeur Fudgeure<br>anic23 0015840 - MAMENE<br>7%                                    | 2 (Pergage)                   | Tanitrya Janatigos               | Geory                 | een 1 luc ) mb 1 ngonge          |                                                              |                                   | Траниниран   |                               |
| ήσευση Υτική<br>Γροποποίησης: Β<br>αι Ευίτχυσης<br>- Διαικοίχου Ενίτχυσ                        | aule Canadian Fulgerec<br>aule 23 c015540 - MAMERO<br>~~                                   | 2969386                       | Tantiya Janaiga:                 | Gen X                 | enti i fuiç î enti î ngorațic    | 1 < 1 × π 15 ×                                               |                                   | Tpanamatagan |                               |
| γρατική Υπιφ<br>Γροποποίησης: Β<br>αι Ελαιρικής<br>Διαπικοίχου Ενίσχου<br>ο βουσινίας Στρητικά | add Emmliw Fulgerc<br>aale23 001540 - MAMEND<br>%                                          | 2969356                       | Tambiya Jawasiyas                | Estavol<br>I Ebbare M | enn I Juc; Jimb I ngopoje        | 1 < 1 > 2 15 v                                               |                                   | Tpenamilipan |                               |
| Υγενική Υπιφ<br>Γροποιτοίησης: Β<br>α Ελειχοιή<br>α Ελειχοιή<br>α θυσιθαία ένεχοτα             | anic23 0015840 - MAMENO-<br>195.<br>21771MIA (Meckocado) A                                 | 2969386                       | Tanting Insurger                 | Esperiet<br>HERMPER   | enti 1 Juc ) mé i nopenic        | <ol> <li>х</li> <li>х</li> <li>15 v</li> </ol>               |                                   | Tpanamatan 1 |                               |
| γγετική Τητος<br>Γροποποίησης: Β<br>αι Εκίσχοιη<br>ς Διαικοίχου Ενίσχου<br>Επιχρίησης          | and Crussfor Fulgers;<br>asic23-0015540 - MAMENO-<br>rs;<br>a \$111040.0 Adverse-conscil a | 2969386                       | Tanataya Jawangar                | Eservit               | een 1 Jac Jam Japanje            | 1 < 1 × π 10 ×                                               |                                   | Tpersonargum |                               |

Έκδοση Σελίδα **19** από **34** Version 2

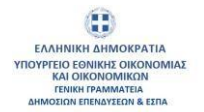

Στην Αίτηση τροποποίησης που δημιουργήθηκε εμφανίζονται και οι καρτέλες τεκμηρίωσης του αιτήματος τροποποίησης. Πιο συγκεκριμένα οι παρακάτω καρτέλες:

- Τεκμηρίωση Αιτήματος Τροποποίησης
- Δικαιολογητικά Δικαιούχου/ων Αίτησης Τροποποίησης
- Δικαιολογητικά Αίτησης Τροποποίησης

| Αίτημα Τροποποίησης: Basic23-0015840 - ΜΑΜΕΝΟ-2969386                         | Taurderyna daeranolog-or                    | Hampening Beleven Mal | Typenetrologies                     |
|-------------------------------------------------------------------------------|---------------------------------------------|-----------------------|-------------------------------------|
| Ταφαρίωση Ανήματος Τροποποίησης Δικακολογητικά Δικακοίχων Αντήματος Τροποποίη | της Δικτικολογκητικά Απήματος Τροποτιοίησης |                       |                                     |
|                                                                               |                                             |                       |                                     |
| τόπος Τροποποθιοης.                                                           |                                             | Texpopolam            | Maganapropriation Historica         |
| 3.1 Akkay) Nayyov Ectoroximov                                                 |                                             |                       | Αφορά Τροτοποίηση Νάγρων Εκτρόσωπου |
| -                                                                             | Ampletow 1900 yopartypec                    |                       | ,                                   |
| Αποδίμειος Υποβολή Επιπλίον Ενίργκες ν Επιπγροφή                              |                                             |                       |                                     |

Ο Συντονιστής θα συμπληρώσει την τεκμηρίωση στον αντίστοιχο τύπο τροποποίησης και θα πατήσει το κουμπί "Αποθήκευση".

Ο Συντονιστής στην καρτέλα «Δικαιολογητικά Δικαιούχου/ων Αίτησης Τροποποίησης» βλέπει τα δικαιολογητικά που έχει προσθέσει ο οικονομικός υπεύθυνος από την ενότητα «Δικαιολογητικά Δικαιούχου μου».

| ακούχοι Ενίσχι<br>κμηρίωση Δι | υσης<br>ηματος Τροπι | οποίησης Δικαιολογητικά Δικαιούχω  | Τσιπάτητα Διατούχων<br>ν Αιτήματος Τροποποίησης Διασκολογητικά Αιτήματο | rç Tpomoroligniş;                                | λεκορονική δήλωση ΜμΕ. | Троголијан          |                                              |
|-------------------------------|----------------------|------------------------------------|-------------------------------------------------------------------------|--------------------------------------------------|------------------------|---------------------|----------------------------------------------|
| MOS BUSI                      | NESS SYSTEMS         | 2 YYYTHMATA TIANPODOPIKHE KAI THAI | ETIIKONONION ANONYMI EMITOPIKI KAI BIOMIXANIK                           | HETAPEIA                                         |                        |                     |                                              |
| αιολογητ                      | ικά Δικαιού          | χου Αιτήματος Τροποποίησης         |                                                                         |                                                  |                        | F Koltaper          | αός Φίλαριων Εξηγιωγή Δεδομένων Ο, Ακαζήτηση |
| Asieč.                        | si ti                | Kuðatóç OFERE 11                   | Κατηγορία Δικαιολογητικού 11                                            | Τύπος Δικακλαγητικού 👔                           | Ημαρομηνία Έκδοσης †   | Ημερομηνία Λήξης 11 | Ημερομηνία Υποβολής 11                       |
|                               |                      |                                    |                                                                         |                                                  |                        | •                   | e (                                          |
|                               | 1034                 | SD-9319144                         | Δικαιολογητικά Τραποποίησης                                             | Συνημμένα αρχεία Δικαιούχου Αληγοης Τραποποίησης | 20.06-2024             | 06-08-2026          | 20/06/2024 08:41:54                          |
|                               | 1057                 | SD-1189075                         | Δικαιολογητικά Τροποποίησης                                             | Συσμμένα αρχεία Δικαιούχου Αίτησης Τροποποίησης  | 26-06-2024             | 12-10-2025          | 26/06/2024 15:45:55                          |
|                               |                      |                                    |                                                                         | Εμφανίζρητα 1 δως 2 από 2 αγγραφίς 🛛 🕫           | < 1 > » 10 ~           |                     |                                              |
|                               |                      |                                    |                                                                         | Ethioxidiana Land Signa Sitikholais              |                        |                     |                                              |

Ο Συντονιστής στην καρτέλα «Δικαιολογητικά Αιτήματος Τροποποίησης» πατάει το κουμπί «Προσθήκη» επιλέγει από λίστα τον τύπο δικαιολογητικού που

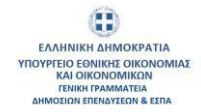

## επιθυμεί, επιλέγει και επισυνάπτει τα απαιτούμενα αρχεία και πατάει το κουμπί «Αποθήκευση».

| Ταυτότητα Δικαιούχου/ων<br>ολογητικά Δικαιούχου/ων Αίτ<br>ύ παρέχονται αντίστοιχα μέσω τ | τησης Τροποποίησης<br>της επιλογής «προσθήκη | Ηλεκτρονική Δήλωση ΜμΕ<br>Δικαιολογητικά Αίτησης Τροπο | Ενισχύ<br>ποίησης  | σεις Ήσσονος & Μη  | η Ήσσονος                                                          |                                                                                              |                                                                                                   | Ταυτότη                                                                | rα Αίτησης Χρηματοδό                                                                                       |
|------------------------------------------------------------------------------------------|----------------------------------------------|--------------------------------------------------------|--------------------|--------------------|--------------------------------------------------------------------|----------------------------------------------------------------------------------------------|---------------------------------------------------------------------------------------------------|------------------------------------------------------------------------|----------------------------------------------------------------------------------------------------|
| ολογητικά Δικαιούχου/ων Αίτ<br>ο παρέχονται αντίστοιχα μέσω τ                            | ησης Τροποποίησης<br>ης επιλογής «προσθήκη   | Δικαιολογητικά Αίτησης Τροπο                           | ποίησης            |                    |                                                                    |                                                                                              |                                                                                                   |                                                                        |                                                                                                    |
| ύ παρέχονται αντίστοιχα μέσω τ                                                           | ης επιλογής «προσθήκη                        | a an star Bureni                                       |                    |                    |                                                                    |                                                                                              |                                                                                                   |                                                                        |                                                                                                    |
| ύ παρέχονται αντίστοιχα μέσω τ                                                           | ης επιλογής «προσθήκη                        | ν, στο κάτυθι μεμού                                    |                    |                    |                                                                    |                                                                                              |                                                                                                   |                                                                        |                                                                                                    |
|                                                                                          |                                              | Proto Kultuor peroo                                    |                    |                    |                                                                    |                                                                                              |                                                                                                   |                                                                        |                                                                                                    |
| IS                                                                                       |                                              |                                                        |                    |                    |                                                                    |                                                                                              |                                                                                                   |                                                                        |                                                                                                    |
| Κατηγι                                                                                   | ορία †                                       |                                                        |                    |                    | Τύπος ↑↓                                                           |                                                                                              |                                                                                                   |                                                                        |                                                                                                    |
|                                                                                          |                                              |                                                        |                    |                    |                                                                    |                                                                                              |                                                                                                   |                                                                        |                                                                                                    |
|                                                                                          |                                              |                                                        |                    |                    |                                                                    |                                                                                              |                                                                                                   |                                                                        |                                                                                                    |
|                                                                                          |                                              |                                                        | 0                  | Εμφανίζονται Ο έως | Ο από Ο εγγραφές                                                   | «                                                                                            | ¢                                                                                                 | » »»                                                                   | 10 🗸                                                                                                    |
| νν Ενέργειες 🗸 📔                                                                         | πιστροφή                                     |                                                        |                    |                    |                                                                    |                                                                                              |                                                                                                   |                                                                        |                                                                                                    |
|                                                                                          | ις<br>Κατηγ<br>ν Ενέργακς ν                  | Ις<br>Κατηγορία †]                                     | Ις<br>Κατηγορία †1 | Ις<br>Κατηγορία 1] | IS<br>Κατηγορία 11<br>Εμφανίζονται 0 έως<br>ν Ενέργακς Υ Επιστροφή | IS<br>Κατηγορία 11 Τύπος 11<br>Εμφονίζονται Ο έως Ο από Ο εγγραφές<br>ν Ενέργακς Υ Επιστροφή | 15<br>Κατηγορία 11<br>Γύπος 11<br>Εμφανίζανται Ο έως Ο από Ο εγγραφές «<br>ν Ενέρχακς ν Επιστροφή | 15<br>Κατηγορία †1 Τύπος †1<br>Εμφανίζονται Ο έως Ο από Ο εγγραφές « < | IS<br>Κατηγορία 11<br>Τύπος 11<br>Εμφανίζονται 0 έως 0 από 0 εγγραφές « <  >  »»<br>ν Ενίργαας Υ Επιστροφή |

| media randingd                                                                                                    | Taswinyn Ascardy, w                                                                                                    | Historipower) Adjustry Mpdf                                                                                            | Tpasmeniagory                                                                                                    |
|----------------------------------------------------------------------------------------------------|----------------------------------------------------------------------------------------------------|----------------------------------------------------------------------------------------------------|----------------------------------------------------------------------------------------------------|
| αχοίωση Αυτήριστος Τροποποίησης                                                                                                    | Προβολή Στοιχείων/Προσθήκη Δικαιολαγητικού                                                                                                    |                                                                                                    | ×                                                                                                    |
| - OpourBipup                                                                                                    | Τόπος Δικαυλογγικού *                                                                                                    |                                                                                                    | There is a second                                                                                                    |
|                                                                                                    | Xvirgauliva aggria Alinyang Tpomenokyang                                                                                                    |                                                                                                    | X 🛩 Alingung, Tgannamaigung,                                                                                                    |
| Employages to because/grad true to                                                                                                    | <sup>μνη</sup> Κατηγορία Δκακολογητικού                                                                                                    | Παρατηρήσεις                                                                                                    |                                                                                                    |
| καιολογητικά Δικαιούχου Αιτ                                                                                                    | my acurprises                                                                                                    |                                                                                                    | Etimote Activities Q. Antifreen                                                                                                    |
| (puters                                                                                                    |                                                                                                    |                                                                                                    |                                                                                                    |
|                                                                                                    |                                                                                                    |                                                                                                    |                                                                                                    |
|                                                                                                    | Paralleland                                                                                                    |                                                                                                    |                                                                                                    |
| ε βράθηκαν δεδομένα                                                                                                    | + Embod America                                                                                                    |                                                                                                    |                                                                                                    |
|                                                                                                    | t. Emerican                                                                                                    |                                                                                                    |                                                                                                    |
|                                                                                                    | r × Animani                                                                                                    |                                                                                                    |                                                                                                    |
|                                                                                                    |                                                                                                    |                                                                                                    |                                                                                                    |
| andersen of monthly for an australian                                                                                                    |                                                                                                    |                                                                                                    |                                                                                                    |
|                                                                                                    | Emotionation apprior, part, pag, pag, providence, they till not near development emotionapies, progenite apprile.                                                                                                    |                                                                                                    |                                                                                                    |
|                                                                                                    | dia pol bie                                                                                                    |                                                                                                    |                                                                                                    |
|                                                                                                    |                                                                                                    |                                                                                                    | Αποθήσευση                                                                                                    |
|                                                                                                    |                                                                                                    |                                                                                                    |                                                                                                    |
| ημα Τροποποίησης: Basic23-                                                                                                    | 0015840 - MAMEND-2969386                                                                                                    | through Million M.C.                                                                                                   |                                                                                                    |
| meeto curxure                                                                                                    | солатра лисакодом                                                                                                    | unsubowed relevant when                                                                                                | (personal proj                                                                                                    |
| relations of wurdband, thousanging                                                                                                    | 12 variational date variation of the second state of the second state of the second |                                                                                                    |                                                                                                    |
|                                                                                                    |                                                                                                    |                                                                                                    |                                                                                                    |
| + Прособрад                                                                                                    |                                                                                                    |                                                                                                    |                                                                                                    |
| + Προσθήκη<br>Ο Επισικόψτετα διατικλογητικά που τ                                                                                                    | maggevoev is motivate cyble monivate rev                                                                                                    |                                                                                                    |                                                                                                    |
| + Προσθήμη<br>Ο Επισικόψη το διατολογητικά που τ<br>Δικατιολογητικά Δικατιούγου Δ                                                                                                    | ากลุกรูม่อ่อยง 10 กรณ์เกิดร่าวรูปใน ควา ระโฟส์ส กรม<br>โลกันแกรษร "โอการการปลากคร                                                                                                    |                                                                                                    |                                                                                                    |
| <ul> <li>Ηροσθήκη</li> <li>Εποικάμτετο διατολογητικά που</li> <li>Δικατολογητικά Δικατούχου Α</li> </ul>                                                                                                    | ngapidawa a muduka ngiliw na sluda na<br>Antipanog Tpomonagang                                                                                                    |                                                                                                    | The proof adaptive Topping adaptive C Antijept.                                                                                                    |
| <ul> <li>Προσθήμη</li> <li>D Επισικόψει το διασελογητικά που</li> <li>Δικαιολογητικά Δικαιούχου Α</li> <li>Ενέργμες</li> </ul>                                                                                                    | mgagadowe is emploired righte no thoote tou<br>Untigency Τροποποιήσης<br>ω 1; Κεαιγορίο 1;                                                                                                    | News 11                                                                                                    | E Kalipapis Rhaw Topong Antonions a Antonional<br>Ranjami II                                                                                                    |
| <ul> <li>Ηροπάφα</li> <li>Εποποίομια το διαταλογιτική που ;</li> <li>Δικατολογητικά Δικατούχου Α</li> <li>Ενέργους</li> </ul>                                                                                                    | maggacones na motificana ng bie ena obioda na i<br>Annjuanos (Tpermomologon);<br>Mi 11. Karepopier 11.                                                                                                    | Toms, 11                                                                                                    | The Reduce of Stephener         Classific delayers of the Reduce of the Reduce of |
| <ul> <li>Ηρωτοφορι</li> <li>Εποικτόψει το δικατοδοιρτικά του</li> <li>Δικατολογητικά Δικατούχου Α</li> <li>Δυκριτολογητικά</li> </ul>                                                                                                    | noppycower to motivant systems shorte no.<br>Vrnjuanog Tjoensonologang<br>M 11. Kareyopie 11.                                                                                                    | Torong 11.                                                                                                    |                                                                                                    |
| 4 Πρωτάφορ<br>Οι Εποικόμετα το δικατούμερου Α<br>Δικατούουγτατά Δικατούρου Α<br>Ενέφησιες                                                                                                    | magnapisawa ni matakasa ngilini ma shukita ma<br>Inntyanog Tpomonolipang<br>Mi 11 Kanyopita 11<br>S                                                                                                    | Toros, 11<br>Zorosoko applia Alepes, Tjenemijes,                                                                       | Toppool (1)         Toppool (Addition         C. Analyzam.                                                                                                    |
| 4 Προκήρα<br>Ο Επουλήκει τα διαταδοιχού Ατουτ<br>Δικατολογητικά Δικατούχου Α<br>Εκίργως                                                                                                    | negopioaev is moduled splite mission mu<br>Antyperog Tpomomolegy<br>M 11 Kenyopie 11<br>S                                                                                                    | Torong 11<br>Excerption applie Alignery, Tporemièrery<br>Expendiques long tents l'appendic act e 3 a su 30 su -        | If Kohayangking Balayanan     Epopong Autophonen     C. Analysiony.       Dapapong 1j.                                                                                                    |
| <ul> <li>Η Προσθησε</li> <li>Ο' Εποικλομτα τα δικαιούο,σχικά του γ</li> <li>Δικαιολογητικά Δικαιούχου Α</li> <li>Εντέργκης</li> <li>Ο</li> </ul>                                                                                                    | mpgpscowe is emotivate righte end bloods hou<br>Annyuance Tpomometryany<br>Mi 11 Kenynysen 11<br>E                                                                                                    | Torons, 1.1<br>Elonguidro applio Alrons, Toronomignes,<br>Espendijomes Fuige senie 1 appendje - en e e 10 - e - 20 - v | Toppong Andynow     C. Andynamic       Bypgong 1;                                                                                                    |
| + Ηρωτομη τη διακεύορμα που<br>Διακευόργητα Διακεύορμα του<br>Στάγους<br>Ο Ο<br>Ανατόχερος<br>Υναφολή                                                                                                    | naggadowe is mitofand righte no chodo nu.<br>Mintgarace Tpomomolyany<br>Mi 1, Kanpopie 1,<br>S                                                                                                    | Nimos 11<br>Zorgudro upplo Alinens Tjommingens<br>Eugenforms 1.6ug 1.mml 1.ngganpic                                    | E Kalipapirg Bilgure     Topporg Bullyuker     Q. Anajirgap.       Rangoregi [1]                                                                                                    |
| Paulogan     Construction     Construction     Construction     Construction     Construction     Construction     Construction     Construction     Construction     Construction     Construction     Construction     Construction     Construction | nagrychaw w maskwar rythe en stude me<br>kntywnog Typemonigryg<br>M 11 Kerpysjer 11<br>S<br>Cam for Eutypeng V Campuni                                                                                                    | Toropy 1]<br>Toropydrawyska Alapan, Tyonennigen,<br>Typpedfyrme 1 dug rands 1 augusptig na e (3 e 20 e                 | Toppong Salayan         Toppong Salayan         C Analyzam           Disproprij 1j.         C         C                                                                                                    |

Έκδοση Σελίδα **21** από **34** Version 2

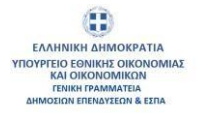

|                                                    |                                       |                                                        |                                                     | <ul> <li>H sV/bohl anoglosijske smuðrik</li> </ul> |
|----------------------------------------------------|---------------------------------------|--------------------------------------------------------|-----------------------------------------------------|----------------------------------------------------|
| 🗟 > Πίνακας Ελέγχου > Αίτημα Τρο                   | οποποίησης Ήσσονος Σημασίας > Ε       | Επεξεργασία                                            |                                                     |                                                    |
| Αίτημα Τροποποίησης: Basica                        | 23-0015840 - MAMEND-29693             | 86                                                     |                                                     |                                                    |
| Δικαιούχοι Ενίσχυσης                               |                                       | Ταυπότητα Δικοιούχουν                                  | Hisspowed Schwart MuE                               | Tennormigun                                        |
| Ταφηρίωση Αιτήματος Τροποποίε                      | ησης Δικαιολογητικά Δικαιούχων        | Απήματος Τροποποίησης Δικακολογητικά Απήματος Τροποποί | ingeng;                                             |                                                    |
| + Προσθήκη                                         |                                       |                                                        |                                                     |                                                    |
| <ul> <li>Επισυνάψτε το δικακολοχητικό π</li> </ul> | του τεκμηριώνουν το επενδυτικό σχέδιο | στο σύναλο του.                                        |                                                     |                                                    |
| Δικαιολογητικά Δικαιούχο                           | ου Αιτήματος Τροποποίησης             |                                                        |                                                     | Τρομοτικό τη τη τη τη τη τη τη τη τη τη τη τη τη   |
| Ενέργοιος                                          | iq 11                                 | Kangyopia 11                                           | Túmoç 11                                            | Περιγραφή 11                                       |
|                                                    |                                       |                                                        |                                                     |                                                    |
| 0                                                  | 5516                                  | Δικακολογητικά Τροποποίησης                            | Συνημμένα ορχεία Αίτησης Τροποποίησης               | 6                                                  |
|                                                    |                                       |                                                        | Εμφανίζοντα 1 έως 1 από 1 εγγραφός « < 🚺 > » 🛛 10 🗸 |                                                    |
| Αποθήκτωση Υποβιολή                                | Επιπιλέον Ενέργειας 🗸 🗸               | Епотрорф                                               |                                                     |                                                    |

Από το κουμπί «Επιπλέον Ενέργειες» που βρίσκεται στο τέλος της φόρμας ο Συντονιστής έχει την δυνατότητα να πραγματοποιήσει «Έλεγχο Πληρότητας και Ορθότητας» ώστε να τον καθοδηγήσει για την σωστή συμπλήρωση των στοιχείων που απαιτούνται για την υποβολή της. Επιπλέον, πατώντας το κουμπί «Εξαγωγή σε PDF» ο Συντονιστής έχει την δυνατότητα να εξάγει στον υπολογιστή του την αίτηση τροποποίησης σε μορφή pdf.

| O D' D' O T                                      |                         |                                                 |                                              |                                                     |
|--------------------------------------------------|-------------------------|-------------------------------------------------|----------------------------------------------|-----------------------------------------------------|
| ω > Πινακας Ελεγχου > ΟΙ Τροπο                   | οποίησεις μου > Αιτη    | μα ι ροποποιήσης Ησσονος Σημασιας > Επεξεργασία |                                              |                                                     |
| Αιτημα Τροποποιησης: Basi                        | c23-0020491 - MA        | AMEND-5691608                                   |                                              |                                                     |
| Δικαιούχοι Ενίσχυσης                             |                         | Ταυτότητα Δικαιούχων                            | Ηλοκτρονική Δήλωση ΜμΕ                       | Τροποποίηση                                         |
| Τεκμηρίωση Αιτήματος Τροποπ                      | οίησης Δικαιολογ        | ητικά Αιτήματος Τροποποίησης                    |                                              |                                                     |
| + Προσθήκη                                       |                         |                                                 |                                              |                                                     |
|                                                  |                         |                                                 |                                              |                                                     |
| <ul> <li>Επισυνάψτε τα δικαιολογητικά</li> </ul> | ά που τεκμηριώνουν το ε | επενδυτικά σχέδιο στο σύναλα του.               |                                              |                                                     |
| Δικαιολογητικά Δικαιού;                          | (ου Αιτήματος Τρα       | οποποίησης                                      |                                              | Έ Καθαρισμός Φίλτρων Εξαγωγή Δεδομένων Q. Αναζήτηση |
| Ενέργειες                                        | Id 11                   | Κατηγορία †1                                    | Τύπος 11                                     | Περιγραφή 11                                        |
|                                                  |                         |                                                 |                                              |                                                     |
|                                                  |                         | Δικαιολογητικά Τροποιτισίησης                   | Συνημμένα ορχείο Αίτησης Τροποποίησης        |                                                     |
| 00                                               | 5499                    |                                                 |                                              |                                                     |
| 00                                               | 5499                    | Eµıpov                                          | ζανται 1 έως 1 από 1 εγγραφές « < 1 > » 10 ~ |                                                     |

Αφού ο έλεγχος είναι επιτυχής ο Συντονιστής πατάει το κουμπί «Υποβολή» για να υποβάλει την Αίτηση Τροποποίησης.

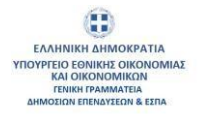

| @ > Πίνακας Ελέγχου > Οι Τροποποιή                                                                                                    | σεις μου » Αίτημα Τροποποίησης Ήσ                                                                               | ισονος Σημασίας » Επεξεργασία                                                                                                    |                                                                                                    |                                                                                                    |                                                                                                    |
|----------------------------------------------------------------------------------------------------|----------------------------------------------------------------------------------------------------|----------------------------------------------------------------------------------------------------|----------------------------------------------------------------------------------------------------|----------------------------------------------------------------------------------------------------|----------------------------------------------------------------------------------------------------|
| Ο Επιτυχής Έλεγχος                                                                                                    |                                                                                                    |                                                                                                    |                                                                                                    |                                                                                                    |                                                                                                    |
| Αίτημα Τροποποίησης: Basic23-                                                                                                    | 0037431 - MAMEND-8516383                                                                                        |                                                                                                    |                                                                                                    |                                                                                                    |                                                                                                    |
| Δικαιούχοι Ενίσχοσης                                                                                                    |                                                                                                    | Τουτάτητα Δικατούχων                                                                                                    | Ηλειστρονική Δείλωση ΜμΕ                                                                                                    | Tpamono                                                                                                    | m                                                                                                    |
| Επιλογή Δικαιούχων και Κανονισμών                                                                                                    | Στοιχεία Δικαιούχων                                                                                             |                                                                                                    |                                                                                                    |                                                                                                    |                                                                                                    |
|                                                                                                    | Τίτλος Πράξης                                                                                                   | Τιτλος Πράξης στο Αγγλικά<br>Εμινητι το το 🗸                                                                                                    | Oveparenizvous Zuytasenti<br>m vasimusti poteitigi                                                                                                    | Μαναδικός Κωδικός Συντανιστή<br>1911 -                                                                                                    |                                                                                                    |
|                                                                                                    |                                                                                                    |                                                                                                    | Τηλέφωνο Συντοιαστή                                                                                                    | Email Euvroword                                                                                                    |                                                                                                    |
| Ο ΠΡΟΣΟΧΗ : Σος εφιστούμε την προ                                                                                                    | ατοχή στην ορθή επιλογή του Κανοκομού -                                                                         | και του Είδους Φορία καθώς η καρτέλα κλαδώνα μετά την επ                                                                                                    | λογή «Ενημέρωση». Σε περίπτωση λονθασμένης επιλογής δε                                                                                                    | ν είναι δείνατή η αλλαγή Κανανομού και Είδους Φορέα και πρέπει                                                                                                    | η αίτηση να Ανυρωθεί και να δημιουργηθά οι νέου                                                                                                    |
| Επιλογή δικαιούχων                                                                                                    |                                                                                                    |                                                                                                    |                                                                                                    | 🕃 Καθαρισμός Φίλτρων                                                                                                    | ξαγωγή Διδομένων 🛛 🔍 Αναξήτηση .                                                                                                    |
| Ενέργειος Κωδικός<br>Δικτιούχου 11                                                                                                    | Όνορα Δικαιούχου 1]                                                                                             | ΑΦΜ<br>Δικαιούχου 11 Περιγραφή Κανοι                                                                                                    | NO1100 11                                                                                                    |                                                                                                    | Είδος Φορέα<br>Δικαιούχου 11 Είδος Φορέα 11                                                                                                    |
|                                                                                                    |                                                                                                    |                                                                                                    |                                                                                                    |                                                                                                    |                                                                                                    |
| 0                                                                                                    | ALLER VALUELLAL STREAMER                                                                                        | κανανομός (ΕΕ) Ο                                                                                                    | le minimis σχετικά με την εφαρμογή των άρθρων 107 και 108 τ                                                                                                    | της Συνθήκης για τη λειτουργία της Ευρωπαϊκής Ένωσης στις                                                                                                    | Emysionan Emysionan                                                                                                    |
| KE himming                                                                                                    |                                                                                                    | Eupperdown 1 fac 1                                                                                                    | comparing (KA4 (EE) 2881/2023, KA4, (EE) 4407/2013 on<br>and Trypologic $\ll$ 3 $\rightarrow$ 32                                                                                                    |                                                                                                    |                                                                                                    |
| RE Entering                                                                                                    | ζους μου × Almμα Τροποποίησης He                                                                                | τοτολογος Τομασίας - Επιτέρογασία                                                                                                    | cmuone; (KAVI, (EE) 2881/2023, KAVI, (EE) 1407/2013 om<br>amb 1 envandels 44 < 1 > > 32 32                                                                                                    |                                                                                                    |                                                                                                    |
| <ul> <li>Φ - Πνακας Ελέγχου - Οι Τροποποί</li> <li>Αίτημα Τροποποίησης: Basic23</li> </ul>                                                                                                    | ζους μου - Αίτημα Τροποιτοίησης Ήσ<br>-0037431 - ΜΑΜΕΝD-8516383                                                 | εποτολογ, τουστά<br>Εμοτολογικα 1 έως 1<br>2004/ος Σημασίας - Επιζεργασία                                                                                                    | companding, (KAV4 (EE) 2881/2023, KAV4, (EE) 1407/2013 om<br>amb 1 erycolavid ( 41 4 1                                                                                                    | An defining the dependent of the dependent of                                                                                                    |                                                                                                    |
| <ul> <li>κε επιτερού - Οι Τροποποια</li> <li>Αίτημα Τροποποίησης: Basic23</li> <li>(Αποιόραι Εκλοχοπής)</li> <li>Επιλογή Δεασόχων και Κοτονοπρίο</li> </ul>                                                                                                    | jenc, µou > Aimµa Tpomonokgan; The<br>0037431 - MAMEND-8516383<br>2100gla Jasmögav                              | τοτολούς τουστ<br>Ειροπίζοντα 1 fuiς 1<br>σσονος Σημασίας - Επιζεργασία<br>Ταυτότητα Διασούμον                                                                                            | Conuoling, (KAV, GEE) 2001/2023, KAV, GEE) 1407/2013 on<br>amb 1 eryconuk ( 41 4 1 1 2 2 2 2 2 2 2 2 2 2 2 2 2 2 2                                                                                                    | Contraction of the processing of the second of the second                                                                                                    | 12                                                                                                    |
| <ul> <li>Φ' - Πνακας Ελέγχου - Οι Τροποποι</li> <li>Αίτημα Τροποποίησης: Basic23</li> <li>Αιτογή Δεκασόχων και Κανονηφίο</li> </ul>                                                                                                    | teus; μου - Almμα Tροποποίησης He<br>-0037431 - MAMEND-8516383<br>Σποιχία Διαικούχων<br>Τηλος Γιούτης           | τουτούος, τουτού<br>Ειροπόστα 1 Αυς 1<br>σσονος Σημασίας - Επιέργοσία<br>Ταιτότητο Δικαιούμον<br>Τύλος Πρόζος στο Αγγίνα]                                                                 | conuono; (KAV (EE) 2811/2023, KAV, (EE) 1417/2013 em<br>emb 1 erycope(ς                                                                                                    | τος αλαλιστηγη προστησιος αναρχοστος<br>Τροποπο<br>Μοσοδικός Κωδοκός Ζυντουστή                                                                                                    | <b>2</b><br>12                                                                                                    |
| <ul> <li>Φ - Πνακας Ελέγχου - Οι Τροποποι</li> <li>Αίτημα Τροποποιήσης: Basic23</li> <li>(Αποιόχου Ενέχχους)</li> <li>Επιλογή Δικαοόχων και Κανονισμόν</li> </ul>                                                                                                    | tess; μου - Alingua Tpamemolegn; He<br>-0037431 - MAMEND-8516383<br>- Στοιχεία Δικαιούχων<br>- Τειος Πούζη;     | τοτοποίς το ποτο<br>Εμοτοίζοντα 1 Αυς 1<br>σοσινος Σημαστίας + Επιζεργασία<br>Ταπίτητο Διασούμον<br>Τλαίς Πράξης στο Αγγλικά<br>Πάλος Πράξης στο Αγγλικά                                  | conuolong, (KAV, (EE) 2801/2023, KAV, (EE) 1407/2013 km<br>am5 1 eryopayd 47 4<br>Ηδιοτρονική Δήλωση ΜμΕ<br>Ηδιοτρονική Δήλωση ΜμΕ<br>Διαιροτιπώνομα Συντονιστή<br>Α                                                                                                    | του αμεριστογγη προστηση του αναρμοποιος<br>Το ποιο το ποιο τη προστηση του αναρμοποιος<br>Τροποιο<br>Μοκοδικός Κωδικός Συπονοτή<br>πείστενο                                                                                                    | 2                                                                                                    |
| <ul> <li>Φ - Πνακος Ελέγχου - Οι Τροποποι</li> <li>Αίτημα Τροποποίησης: Basic23</li> <li>Οικονή δεκασόχου και Κανονηρίο</li> </ul>                                                                                                    | ζους μου - Αλημα Τροποποίησης Ήο<br>-0037431 - ΜΑΜΕΝΟ-8516383<br>                                               | τουτούος, τοικου<br>Ειροπόστο 1 Αυς 1<br>σουνος Σημασίας > Επιέργιστία<br>Ταιτίτητο Διαιαλίμον<br>Τιλίος Πρόζης στο Αγγίνιά<br>Β                                                          | Conuoling (Kokk (EE) 2811/2023, Kokk (EE) 1417/2013 om<br>amb 1 eryspand 4 4 4 1 1 1 2 2 2 2 2 2 2 2 2 2 2 2 2 2                                                                                                    | Mercelvicky Kudowsky Ziverseventy<br>Mercelvicky Kudowsky Ziverseventy<br>Rick in wol<br>Email Ziverseventy<br>(Krimany)                                                                                                    | 2 I                                                                                                    |
| <ul> <li>Επιτεριατικά</li> <li>Φ' - Πίνακας Ελάγχου - Οι Τροποποία</li> <li>Αίτημα Τροποποίησης: Basic23</li> <li>Διαποίους Ελάγχους</li> <li>Επιτλογή Δικασόχων και Κατονισμόν</li> <li>Επιτλογή Δικασόχων και Κατονισμόν</li> </ul>                                                                                                    | toruς μου + Αλτημα Τροποποίησης Ηα<br>-0037431 - MAMEND-8516383<br>2 Στοιχεία Δικαιούχων<br>Ττίως Γιοάζης<br>   | ουσιούς Σημασίας - Επιξεργασία<br>σουνος Σημασίας - Επιξεργασία<br>Ταπίτητα Διατολιμον<br>Τήμος Πράξης στο Αγγικό<br>Φ                                                                    | Conuoning, (KAV, (EE), 2881/2023, KAV, (EE), 1487/2013 em<br>em5 1 erypopelg en e<br>Hexcopowel, Advisory Muse<br>Hexcopowel, Advisory Muse<br>Oveganitarilosupa Europeanty<br>*<br>Tryldgues Zumovath<br>2<br>veryl - Englatures, 12 multimuce) konforsplang, cm/an/t, 50                                                                                                    | MonoSinky Rudowsky Environmy<br>References<br>MonoSinky Rudowsky Environmy<br>References<br>Enail Euroneemy<br>(Franciscosty)<br>(Franciscosty) |                                                                                                    |
| <ul> <li>Ο ΠΡΟΣΟΧΗ Σος εφιστούμαν την πρ</li> <li>Επιλογή δικαιούχων</li> </ul>                                                                                                    | τους μου - Αλημα Τροποποίησης Ηο<br>-0037431 - ΜΑΜΕΝΟ-8516383<br>                                               | ματαλούς τοι κατά<br>Ειροπόλονται 1 Ιως 1<br>Σουνος Σομασίας - Επιτέργιστία<br>Ταυτότητα Διαταλίχον<br>Τοιος Πράξος στα Αγγικά<br>Βια του Εδους Φαρέα καθώς η καστίλα Αλαδώκα μετά την επ | страляс, (КАК, (EE) 2811/2623, КАК, (EE) 1477/2013 6т<br>amb 1 студове(; et et al. 2) > 39 23<br>Historgowel( л./)Килот, Мисе<br>Historgowel( л./)Килот, Мисе<br>Displayers Zurowent)<br>*<br>Thylogenes Zurowent)<br>2<br>weept - Employers, 12 студитист, Конболуши, стикиу), 60                                                                                                    | Monobelicy Fundency Technology<br>Technology Fundency Technology<br>Monobelicy Fundency Technology<br>Enail Technology<br>Enail Technology<br>(Primary<br>V Enail Denotify<br>(Primary<br>V Enail Denotify Technology and Ecology Organizes mythol<br>(Primary<br>V Enail Denotify Technology and Ecology Organizes mythol<br>(Primary<br>V Enail Denotify Technology and Ecology Organizes mythol<br>(Primary<br>V Enail Denotify Technology and Ecology Organizes mythol<br>(Primary<br>V Enail Denotify Technology and Ecology Organizes mythol<br>(Primary<br>V Enail Denotify Technology and Ecology Organizes mythol<br>(Primary<br>(Primary<br>(Primary) (Primary) (Primary                                                                                                    |                                                                                                    |
| C) TPOLEOXY: Exception my mp     Emclongh Sector Sector my mp     Emclongh Sector Sector my mp     Emclongh Sector Sector my mp     Emclongh Sector Sector my mp     Emclongh Sector Sector my mp     Emclongh Sector Sector my mp     Emclongh Sector Sector my mp     Emclongh Sector Sector my mp     Emclongh Sector Sector my mp     Emclongh Sector Sector my mp     Enclongh Sector Sector my mp     Enclongh Sector Sector my mp     Emclongh Sector Sector my mp     Enclongh Sector Sector my mp     Enclongh Sector Sector my mp     Enclongh Sector Sector my mp     Enclongh Sector Sector my mp     Enclongh Sector Sector my mp     Enclongh Sector Sector my mp     Enclongh Sector Sector my mp     Enclongh Sector Sector my mp     Enclongh Sector Sector my mp                                                                                                    | ζετις μου + Αλημια Τροποποίησης Μα<br>-0037431 - ΜΑΜΕΝΟ-8516383<br>4 Στοιχεία Δικαινοίχων<br>Τείως Πρόζης :<br> |                                                                                                    | Conjusting (KMV, (EE) 2001/2023, KMV, (EE) 1407/2013 etm           amb 1 environe(; et ( ) ) > >>           Miscogrown() dol/warm (Multi-           Miscogrown() dol/warm (Multi-           Miscogrown() d | Marodinik Kulonic Evrovorij<br>Roženovi<br>Brazi Evrovorij<br>Granna<br>Frazi Evrovorij<br>Granna<br>Frazi Evrovorij<br>Granna                                                                                                    | 2<br>A simply ve Augusted us ve Bryanopyrited as velax<br>convert du fosorieur<br>Convert du fosorieur<br>Convert du f |
| Consider Extraction     Construct Extraction     Construct Extraction     Construct Extraction     Construction     Construction     Cons | jeuc μου + Αλημια Τροποποίησης Ησ<br>-0037431 - ΜΑΜΕΝΟ-8516383<br>                                              |                                                                                                    | Conjuning (Koki (EE) 2811/2023, Koki (EE) 1417/2013 em<br>em5 1 eryestrefs ef e e e e e e e e e e e e e e e e e                                                                                                    | Monodesig Kudesig Eurosomi<br>Monodesig Kudesig Eurosomi<br>Tjernome<br>Monodesig Kudesig Eurosomi<br>Traini Eurosomi<br>grimming     v fors Oversifi, gelover, da Edoug deplares mythere<br>Traini Eurosomi<br>Traini Eurosomi<br>Traini Euroso                                                                                                    | Amongon 1                                                                                                    |

Με την υποβολή της Αίτησης Τροποποίησης ο «Συντονιστής» και ο «Δικαιούχος» θα λάβουν ενημερωτικό email και σχετική Ειδοποίηση.

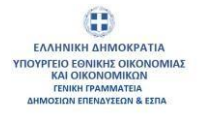

| [ΟΠΣ                        | KE] YT                      | οβολή Αίτηματος Τροτ                                                                | ιοποίησης (uat)                                                                                        |             |          |                     |           |                                    |
|-----------------------------|-----------------------------|-------------------------------------------------------------------------------------|----------------------------------------------------------------------------------------------------|-------------|----------|---------------------|-----------|------------------------------------|
| 2                           |                             | KE <noreply@opske.gr></noreply@opske.gr>                                            |                                                                                                    | 05          | ) Reply  | ≪ Reply All         | → Forward | <b>1 1 1 1 1 1 1 1 1 1</b>         |
| Αναπη                       | έ Χοήσ                      | тп                                                                                  |                                                                                                    |             |          |                     |           |                                    |
| , quint                     | o vipilo                    |                                                                                     |                                                                                                    |             |          |                     |           |                                    |
| Σας ενr<br>Ολοκλr<br>Το παρ | ιμερών<br>ιρωμέν<br>όν μήνι | ουμε ότι Αίτηση Τροποποίη<br>ο Πληροφοριακό Σύστημα Η<br>ιμα είναι αυτοματοποιημένα | σης για την Αίτηση Χρηματοδότησης με κι<br>(ρατικών Ενισχύσεων.<br>ο. Παρακαλώ μην απαντήσετε σε αυτό. | ωδικό Basio | ic23-000 | 0139 υποβλή         | θηκε στο  |                                    |
|                             |                             |                                                                                     |                                                                                                    |             |          |                     |           |                                    |
| 📾 > Πίνακας Ελι             | έγχου > Οι Ειδοτ            | τοιήσεις μου                                                                        |                                                                                                    |             |          |                     |           |                                    |
|                             |                             |                                                                                     |                                                                                                    |             |          |                     |           |                                    |
| Οι Ειδοποιή                 | σεις μου                    |                                                                                     |                                                                                                    |             |          |                     |           | <sup>1</sup> /γ Καθαρισμός Φίλτρων |
| Ενίργεας                    | 1d TL                       | Tinhoç 11                                                                           | Extension 11                                                                                           |             |          | Ημερομηνία Δημιου   | pyloc (k  | Infinal TL                         |
|                             |                             |                                                                                     |                                                                                                    |             |          | )                   |           | •                                  |
| 0                           | 1578390                     | Amendment Call Results to Coordinator Title                                         | Amendment Call Results to Coordinator Test                                                             |             |          | 12/06/2024 13:14:31 |           | ×                                  |
| 0                           | 5087585                     | Amendment Submission to Coordinator Title                                           | Amendment Submission to Coordinator Test                                                               |             |          | 12/06/2024 11:30:35 |           | ×                                  |

Η Αίτηση Τροποποίησης εμφανίζεται στην λίστα των Τροποποιήσεων με πληροφορίες σχετικά με τον «Κωδικό Αίτησης», τον «Κωδικό Ενέργειας», την «Υπόδραση», τον «Δικαιούχο», το «ΑΦΜ Δικαιούχου», τον «Συντονιστή Δικαιούχο», την «Ημερομηνία Δημιουργίας», την «Ημερομηνία Υποβολής», την «Κατάσταση» και τον «Τύπο Τροποποίησης».

| 🖻 > Πίνακας | Ελέγχου > Οι Τροποπ   | οιήσεις μου > Αίτημα Τ  | ροποποίησης Ήσσονος Σημασ                           | ilaς                      |                       |                |                             |                           |                |                   |
|-------------|-----------------------|-------------------------|-----------------------------------------------------|---------------------------|-----------------------|----------------|-----------------------------|---------------------------|----------------|-------------------|
| + Npor      | 04janj                |                         |                                                     |                           |                       |                |                             |                           |                |                   |
| Αιτήματα    | Τροποποίησης Ήα       | τσονος                  |                                                     |                           |                       |                |                             |                           |                | 🖉 Καθαρισμός Φίλτ |
| Ενέργισες   | Κωδικός Αίτησης<br>ΤΙ | Κωδικός ενέργειας<br>Τι | Υποδράση †1                                         | Συντονιστής Δικαιούχος 11 | ΑιΦΜ Δικπιούχου<br>11 | Συντονιστής †1 | Ημερομηνία<br>Δημουργίας 11 | Ημερομηνία Υποβολής<br>Τί | Κατάσταση †1   | Τύποι Τροποποί    |
|             |                       |                         |                                                     |                           |                       |                | e                           | B                         | νποβεβλημένη 🗸 | A                 |
| 8           | Basic23-0037431       | MAMEND-8516383          | BAEIKOE WHIDIAKOE<br>METAEXHMATIEMOE<br>MJE10022023 | Alan an and a della       |                       | Marting Ex     | 25/06/2024 10:20:52         | 01/07/2024 15 06 50       | Ymogeglagelog  | 3.1               |

Από το κουμπί της «Επεξεργασίας» ο Συντονιστής έχει την δυνατότητα να προβάλει την αίτηση τροποποίησης και να κάνει εξαγωγή σε PDF το αίτημα από το κουμπί «Επιπλέον Ενέργειες».

| Manager and South Street                                                                                                    |                                                                                                    | Touritmos Zanasolistus                                                                                                    | Histophylic Africant Mull                                                                                                    | Tpenuno                                                                                          | ingong                                                                                                    |
|----------------------------------------------------------------------------------------------------|----------------------------------------------------------------------------------------------------|----------------------------------------------------------------------------------------------------|----------------------------------------------------------------------------------------------------|--------------------------------------------------------------------------------------------------|----------------------------------------------------------------------------------------------------|
| Επιλογή Δικατούχων και Καντινισμώ                                                                                            | <ul> <li>Emigrin Autonigav</li> </ul>                                                               |                                                                                                    |                                                                                                    |                                                                                                  |                                                                                                    |
|                                                                                                    | Τηνος Πρόξης                                                                                        | Τηλος Πράξης στο Αγγικά                                                                                                    | Ονοματετιώνυμα Συντανιστή                                                                                                    | Μαναδικός Κωδικός Συντακιστή                                                                     |                                                                                                    |
|                                                                                                    | 100 Z.J.                                                                                            | -                                                                                                    | *-19 <i>%</i>                                                                                                    | B to                                                                                             |                                                                                                    |
|                                                                                                    |                                                                                                    |                                                                                                    | TryAdprovid Economics<br>21062/700100                                                                                                    | Email Euknoworn                                                                                  |                                                                                                    |
|                                                                                                    |                                                                                                    |                                                                                                    |                                                                                                    |                                                                                                  |                                                                                                    |
| © (PCE0.0) Tax openalise my in                                                                                               | ເຫດໄຫຼຖື ແຫຼງຈ ເພດີກີ ຈາກເຮັດຫຼື ແຜ ກິດສາດແບບນີ້ ແລ                                                 | r nach Saine, Sainé a saithir, é saind le sús dalores perderes                                                                       | en kov) di unjulpuorije. Za mijilemaon kontravalivis, eminavje, b                                                                                                    | na nisa bawari yakhari Kanaranai na Ebua, Duala na mpimi                                         | η σίποτη να Ακαρυθόί και να δημιτοργηθεί οι νέσο.                                                                                   |
| Ο ΓΡΟΣΟΙΗ Σας ορκιτούας την το<br>Επιλογή δικαιούχων                                                                         | ວອດກັງງາ້າ ຕາງຈະໜູວ່ນັ່ງ ການໃຫ້ສູງກຳແບ Kawawayaoີ ແລ                                                | n ne l'itea, Quain schia, s saoille sin daire proi ne                                                                                | nningel) elsegalgaleres. Es implemants konfloquillere, enalagés, b                                                                                                    | er sina Denart y oldard Kanevenuel en Ellou, Basta var norm<br>Tir Kategerapis Autour            | η αίποτη να Ακαρινόλί και να δημοποργαθοί οι νίδου<br>Γατριανή Διδουμένων - Ο. Ανταζητηση                                           |
| <ul> <li>Ο ΠΡΟΣΟΟΗ. Σος προτούσε το το</li> <li>Επιλογή δικαιούχων</li> <li>Ενέργειες Βαδασίς</li> <li>Βαδασίς τι</li> </ul> | consert and content on Konsertuni en<br>Desper Assertiges: 12                                       | nar Elber, deut in vahia, secolar via doi-re pretere<br>Anna generative<br>Anna generative                                           | nniaed diseptoies. In nytrinon kontensier, miner, b                                                                                                    | το έτα δικοτή η μλλαγί Καικοντορί και Είβακς Φορία και τρίτου<br>1979 Καθαριστρός Φύλοματη 19    | n dimon va Avaoulti ka va Bryanovstihi is vitev<br>Bryand Aldouchuv Q. Avatimati,<br>Elitor dropio<br>Zemologio 11 Elitor dropio 11 |
| <ul> <li>ΠΡΟΣΟΟΤΙ Σος τροποίος του τι</li> <li>Επιλογή δικατούχων</li> <li>Επίργκες Καδιούς</li> <li>Καδιούς</li> </ul>      | Contrary and initiality to Reservice and                                                            | ner Titler, desste nerfsk, e samske sin diver jar di ner<br>Adel<br>Assendigen 11. – Drangenegi Ko                                   | nneed displaces 1: naimaetaetaete, minet, 5                                                                                                    | na Lina Saward y philard Materianali ka Elbary, Brasila na spirana<br>Tr Kathupergulo; Oli spuar | n diarra es Augustal sus es Tryansportal in situe<br>Canada Autoactiona<br>Estilou é august<br>Associaçãos 11 - Estilou degain 11   |
| C IFCECOF Inc remote the th<br>Employed Sectorization<br>Endopress Reading 11                                                | oomin' area nabij anteent we Konservand on<br>Deepa Anamolgue 11<br>Banary / Eddennedde wat f An 11 | neel Diec, Socie schür, transfer uit diem an it me<br>Annotype 11 Transmeni für<br>Konsoligier 11 Konsoligier 11<br>Konsoligier, 100 | nniegi diegojoweni to normani, kadanalny mieny, b<br>novepoli ty<br>10 mienie optimu pr na popologi kaj koloniji tra kitomi<br>20 mienie optimu pr na popologi kaj koloniji tra kitomi | τα είνα δικαστή η αλλαγί Κατονοποιό και Είδικο, Φομία και πρότου                                 | n dimon va Avapuella en va Drymonynthi es visu<br>(orwen) Astrouteur Q. Avadimen<br>Eleine felade<br>Eleine fil                     |

## 2. Δράσεις επιχειρηματικότητας της ΔΥΠΑ

ΕΛΛΗΝΙΚΗ ΔΗΜΟΚΡΑΤΙΑ ΥΠΟΥΡΓΕΙΟ ΕΘΝΙΚΗΣ ΟΙΚΟΝΟΜΙΑΣ ΚΑΙ ΟΙΚΟΝΟΜΙΚΩΝ ΓΕΝΙΚΗ ΓΡΑΜΜΑΤΕΙΑ ΔΗΜΟΣΙΩΝ ΕΠΕΝΔΎΣΕΩΝ & ΕΣΠΑ

> 2.1 Αίτημα τροποποίησης μείζονος σημασίας Μεταβολή τόπου – ΚΑΔ Επένδυσης (02)

> Στις δράσεις επιχειρηματικότητας της ΔΥΠΑ, μετά τη διαδικασία απόδοσης ΑΦΜ και πριν την υποβολή του Αιτήματος Καταβολής Ενίσχυσης της 1<sup>ης</sup> δόσης, οι δικαιούχοι θα πρέπει να υποβάλουν Αίτημα Τροποποίησης Μείζονος Σημασίας / Μεταβολή Τόπου – ΚΑΔ Επένδυσης (02).

Με το αίτημα αυτό, δηλώνεται ο τόπος υλοποίησης της επένδυσης καθώς και ο/οι ΚΑΔ της επένδυσης. Το αίτημα υποβάλλεται σε κάθε περίπτωση (είτε έχουν πραγματοποιηθεί αλλαγές είτε όχι, σε σχέση με την αίτηση χρηματοδότησης). Βασική προϋπόθεση αποτελεί η έναρξη εργασιών στην ΑΑΔΕ και η διαδικασία Απόδοσης ΑΦΜ (περιγράφεται σε διαφορετικό εγχειρίδιο).

Το αίτημα καταβολής ενίσχυσης μπορεί να υποβληθεί μετά την αξιολόγηση του παραπάνω αιτήματος τροποποίησης.

Ο Συντονιστής, από την ενότητα Οι Τροποποιήσεις μου, επιλέγει την Υποδράση, τον κωδικό της αίτησης χρηματοδότησης και τον τύπο τροποποίησης:

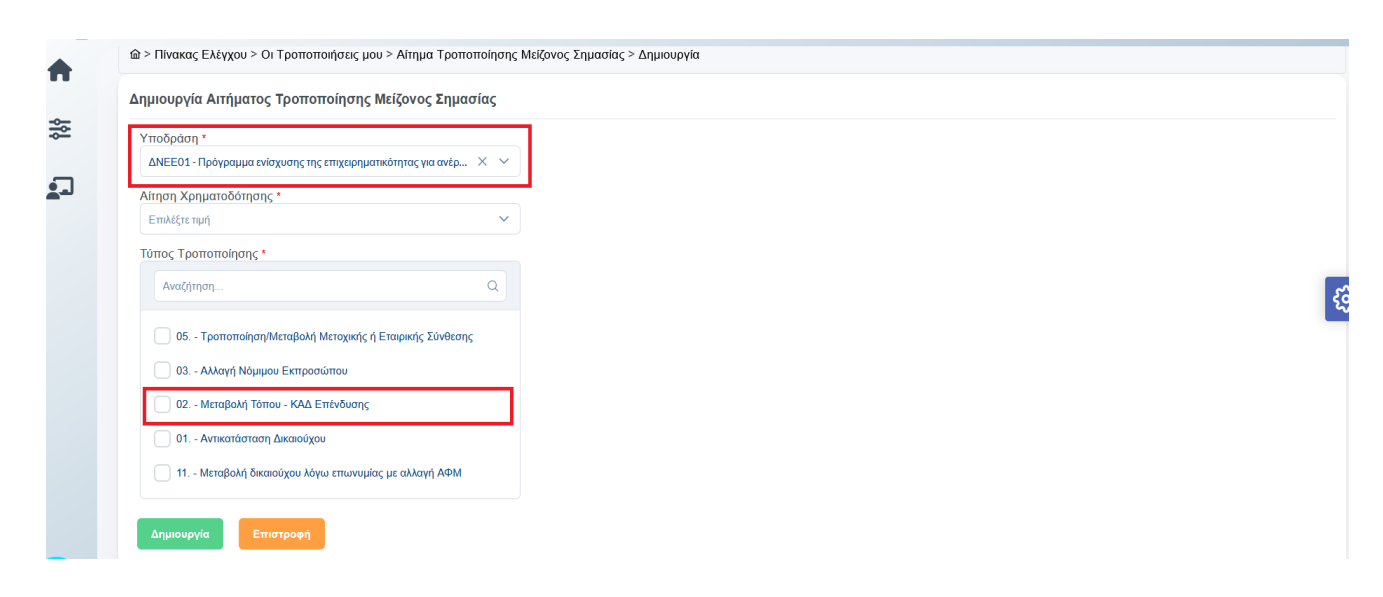

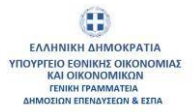

| Υποδράση *                                                    |     |  |
|---------------------------------------------------------------|-----|--|
| ΔΝΕΕ01 - Πρόγραμμα ενίσχυσης της επιχειρηματικότητας για ανέρ | × × |  |
| Αίτηση Χρηματοδότησης *                                       |     |  |
| ΔNEE01-0016159                                                | X ¥ |  |
| ίύπος Τροποποίησης *                                          |     |  |
| Αναζήτηση                                                     | Q   |  |
| 05 Τροποποίηση/Μεταβολή Μετοχικής ή Εταιρικής Σύνθεα          | ns  |  |
| 03 Αλλαγή Νόμιμου Εκπροσώπου                                  |     |  |
| 🕑 02 Μεταβολή Τόπου - ΚΑΔ Επένδυσης                           |     |  |
|                                                               |     |  |

Στην φόρμα της Αίτησης Τροποποίησης εμφανίζονται οι καρτέλες της αίτησης χρηματοδότησης που σχετίζονται με τον επιλεγμένο τύπο τροποποίησης.

Στην ενότητα Ταυτότητα Δικαιούχου, καρτέλα Εγκαταστάσεις, ο Συντονιστής επιλέγει Λήψη εγκαταστάσεων ΑΑΔΕ δικαιούχου.

Επιλέγοντας το κουμπί επεξεργασία μπορεί να επικαιροποιήσει / συμπληρώσει τα πεδία της καρτέλας που εμφανίζεται.

| Еүкс  | ιταστάσεις                                   |                           |                                 |                       | 🕼 Καθαρισμός Φίλτρι | υν Εξαγωγή Δεδομένων    | Q Αναζήτηση |
|-------|----------------------------------------------|---------------------------|---------------------------------|-----------------------|---------------------|-------------------------|-------------|
| Ενέργ | ια Υποκαταστήματος Δικαιούχου<br>Πρότασης ↑↓ | Περιγραφή Εγκατάστασης ↑↓ | Εγκατάσταση Επένδυσης<br>↑↓     | Τύπος Εγκατάστασης ↑↓ | Περιφέρεια ↑↓       | Περιφερειακή Ενότητα ↑↓ | Δήμος ↑↓    |
|       |                                              |                           |                                 |                       |                     |                         |             |
|       | 32931                                        | ΕΔΡΑ                      | ×                               | Έδρα                  |                     |                         |             |
|       |                                              | Εμφ                       | ινίζονται 1 έως 1 από 1 εγγραφέ | ç « < 1 > »           | » 10 ~              |                         |             |

Έκδοση Σελίδα **27** από **34** Version 2

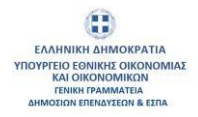

| Προβολή Στοιχείων/Προσθήκη Εγκατάστασης               | ×                          |
|-------------------------------------------------------|----------------------------|
| Δικαιούχοι                                            | Χώρα *                     |
|                                                       | Επιλέξτε τιμή 🗸            |
| Κωδικός                                               | Κατηγορία Περιφέρειας      |
| 0                                                     | ×                          |
| Περιγραφή                                             | Περιφέρεια                 |
| ΕΔΡΑ                                                  | ×                          |
| Τίτλος *                                              | Περιφερειακή Ενότητα       |
|                                                       | ×                          |
| Απομένουν 512 χαρακτήρες<br>Το πεδίο έναι υποχρεωτικό | Δήμος                      |
| Κατηγορία Εγκατάστασης *                              | ×                          |
| Έδρα 🗸                                                | Δημοτική Ενότητα           |
| ΔΟΥ                                                   | ×                          |
| X ~                                                   | Δημοτική/Τοττική Κοινότητα |
| Ηλεκτρονική Διεύθυνση (Email) *                       | ×                          |
| ATTOLISVOJU 200 VRARTŠOSE                             | Διεύθυνση                  |
|                                                       |                            |
| Apiopos ninequato                                     |                            |
| Απομένουν 10 χαρακτήρες                               |                            |
|                                                       | Αποθήκευση                 |

Στην παρακάτω καρτέλα εμφανίζονται οι ΚΑΔ Εγκατάστασης της επιχείρησης. Όλοι οι ΚΑΔ της επιχείρησης πρέπει να είναι επιλέξιμοι και να δηλωθούν ως ΚΑΔ επένδυσης.

| Αίτημα Τροποποίησης: ΔΝΕΕ01-0028156 - AMEND-6100600                          |                                      |                                                     |                                                          |                                          |  |  |
|------------------------------------------------------------------------------|--------------------------------------|-----------------------------------------------------|----------------------------------------------------------|------------------------------------------|--|--|
| Δικαιούχοι Ενίσχυσης                                                         | Ταυτότητα Δικαιούχων                 | Ηλεκτρονική Δήλωση ΜμΕ                              | Ταυτότητα Αίτησης Χρηματοδότησης                         | Τροποποίηση                              |  |  |
| Εγκαταστάσεις ΚΑΔ Εγκατάστασης                                               | Οικονομικά Στοιχεία                  |                                                     |                                                          |                                          |  |  |
| Συμπληρώνεται ο κύριος Κωδικός Αριθ<br>των επιλέξιμων και μη επιλέξιμων ΚΑΔ. | μός Δραστηριότητας (ΚΑΔ) επένδυσης ι | αθώς και τυχόν δευτερεύοντες Κωδικοί Αριθμοί Δραστη | ριστήτων (ΚΑΔ) επένδυσης σύμφωνα με τα οριζόμενα στην Δι | ημόσια Πρόσκληση καθώς και στο παράρτημα |  |  |

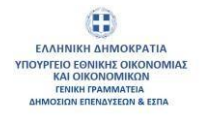

| ημα Τροποποίησης: ΔΝΕΙ   | E01-0028156 - AMEND-6100600   |                                            |                                  |             |
|--------------------------|-------------------------------|--------------------------------------------|----------------------------------|-------------|
| καιούχοι Ενίσχυσης       | Ταυτότητα Δικαιούχων          | Ηλεκτρονική Δήλωση ΜμΕ                     | Ταυτότητα Αίτησης Χρηματοδότησης | Τροποποίηση |
| όπος/οι Υλοποίησης Έργου | ΚΑΔ Επένδυσης Ανάλυση Δαπανών | Επενδυτικής Πράξης Συγκεντρωτικός Πίνακα   | ς Δαπανών Χρηματοδοτικό Σχήμα    |             |
|                          |                               |                                            |                                  |             |
|                          |                               |                                            |                                  |             |
|                          |                               | ① Επιλέξτε τις Εγκαταστάσεις που θέλετε να | ι ορίσετε ως Τόπους Υλοποίησης   |             |
|                          |                               |                                            |                                  |             |
|                          |                               |                                            |                                  |             |

Στην ενότητα Ταυτότητα Αίτησης Χρηματοδότησης, καρτέλα ΚΑΔ Επένδυσης, ο Συντονιστής ελέγχει / δηλώνει όλους τους ΚΑΔ ως ΚΑΔ επένδυσης.

| Αίτημα    | Αίτημα Τροποποίησης: ΔΝΕΕ01-0028156 - AMEND-6100600 |                     |                 |                                   |                                                               |                   |                            |                                                                                                    |                        |                    |              |
|-----------|-----------------------------------------------------|---------------------|-----------------|-----------------------------------|---------------------------------------------------------------|-------------------|----------------------------|----------------------------------------------------------------------------------------------------|------------------------|--------------------|--------------|
| -Δικαιού) | (οι Ενίσχυσης                                       | Ταυτότητ            | α Δικαιούχων    | Ηλεκτρονικ                        | ή Δήλωση ΜμΕ                                                  | Ταυτότητα Αίτησης | Χρηματοδότησ               | ins in the second second second second second second second second second second second second second second se |                        | Γροποποίηση        |              |
| Τόπος/    | οι Υλοποίησης Έργου                                 | ΚΑΔ Επένδυσης       | Ανάλυση Δ       | απανών Επενδυτικής Πράξης         | Συγκεντρωτικός Πίνακας Δαπανών                                | Χρηματοδοτικό     | Σχήμα                      |                                                                                                    |                        |                    |              |
|           | 2ΟΣΟΧΗ: Όλοι οι ΚΑΔ υπο <b>)</b>                    | ρεωτικά πρέπει να δ | ηλώνονται ως Κ/ | ΑΔ επένδυσης και να είναι επιλέξι | 101                                                           |                   |                            |                                                                                                    |                        |                    | Ę            |
| ΚΑΔ Επ    | ένδυσης                                             |                     |                 |                                   |                                                               | 🕅 Καθαρισμά       | ος Φίλτρων                 | Εξαγωγ                                                                                                    | /ή Δεδομένων           | Q Αναζήτηση        |              |
| Ενέργειες | ld Υποκαταστήματος<br>Δικαιούχου Πρότασης           | : ↑↓ <b>Κωδικ</b>   | óς ΚΑΔ   ↑↓     | Διεύθυνση<br>Υποκαταστήματος ↑↓   | Περιγραφή ΚΑΔ   ↑↓                                            |                   | Τύπος ΚΑΔ                  | ţţ                                                                                                    | ΚΑΔ<br>Επένδυσης<br>↑↓ | Αφορά<br>Οδικές ↑↓ | Ενεργός ↑↓   |
|           |                                                     |                     |                 |                                   |                                                               |                   |                            |                                                                                                    |                        |                    |              |
| 0         | 32859                                               | 18.13.              | 10              |                                   | Υπηρεσίες προεκτύπωσης                                        |                   | Δευτερεύουσ<br>Δραστηριότη | α<br>τα                                                                                                    | $\checkmark$           | ×                  | ~            |
| 0         | 32859                                               | 18.20.              | 30              |                                   | Υπηρεσίες αναπαραγωγής λογισμικο                              | Ú                 | Δευτερεύουσ<br>Δραστηριότη | α<br>τα                                                                                                    | ~                      | ×                  | ~            |
| 0         | 32859                                               | 26.20               |                 |                                   | Κατασκευή ηλεκτρονικών υπολογιστώ<br>περιφερειακού εξοπλισμού | υν και            | Δευτερεύουσ<br>Δραστηριότη | α<br>τα                                                                                                    | ~                      | ×                  | $\checkmark$ |

Στην ενότητα Ανάλυση Δαπανών Επενδυτικής Πράξης, ο Συντονιστής επιλέγοντας επεξεργασία για κάθε δαπάνη, επιβεβαιώνει/επικαιροποιεί τον Τόπο Υλοποίησης και τον ΚΑΔ Επένδυσης και στη συνέχεια αποθηκεύει.

Έκδοση Σελίδα **29** από **34** Version 2

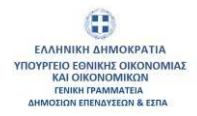

| Αίτημα Τρο    | ποποίηο               | σης: ΔΝΕΕ0 <sup>-</sup>    | 1-0028156 -                                                | AMEND-610060                                                        | 0                                   |                                      |                                |                           |                         |                                     |                     |                                |                           |                                   |                             |
|---------------|-----------------------|----------------------------|------------------------------------------------------------|---------------------------------------------------------------------|-------------------------------------|--------------------------------------|--------------------------------|---------------------------|-------------------------|-------------------------------------|---------------------|--------------------------------|---------------------------|-----------------------------------|-----------------------------|
| Δικαιούχοι Εν | νίσχυσης              |                            | Ταυτότη                                                    | τα Δικαιούχων                                                       |                                     | Ηλεκτρονική                          | Δήλωση ΜμΕ                     |                           | Ταυτότητα /             | Αίτησης Χρημ                        | ατοδότησ            | ns                             |                           | Τροποποίηση                       |                             |
| Τόπος/οι Υ/   | \ <del>οποίησης</del> | Έργου Κ/                   | ΑΔ Επένδυσης                                               | Ανάλυση Δαπ                                                         | ανών Επενδυτι                       | κής Πράξης                           | Συγκεντρωτικός Πίν             | /ακας Δαπανών             | ν Χρηματ                | roδοτικό Σχήμ                       | α                   |                                |                           |                                   |                             |
| Θα πρέ        | έπει να κατ           | αχωρηθούν τρειο            | ς ξεχωριστές εγγ                                           | γραφές (μ <del>ια εγγραφι</del>                                     | ανά δαπάνη/ορ                       | <del>όσημο) επιλέγον</del>           | <del>τας + Προσθήκη Α</del> νο | αλυτικέ <u>ς οδηνίες</u>  | <u>για την καταχ</u>    | ώριση των εγγ                       | <del>ραφών τω</del> | <del>ν δαπα</del> νών Γοι      | ροσημών θα βι             | ρείτε στο εγχειρίδιο υπο          | ιβολής της                  |
| αίτησης       | ς χρηματοδ            | ότησης του Προ             | γράμματ <u>ος</u>                                          |                                                                     |                                     |                                      |                                |                           |                         |                                     |                     |                                |                           |                                   |                             |
| ₩.            |                       |                            |                                                            |                                                                     |                                     |                                      |                                |                           |                         |                                     |                     |                                |                           |                                   | Ę                           |
|               | nh mu hunu            | οίο τος διαδικασ           |                                                            | ς δαπαιμίου, παραγα                                                 |                                     | te de queriré en                     | φεθαίωσο των Τόπων             | V) omologne kgu           | ΚΛΛ Επάνδυα             | nc mikuoúwo                         | 1000 U.S. 700       |                                |                           | οιμένου να έχετε διαθέε           |                             |
| Ο συγκεκ      | ριμένα στο            | ιχεία ανά κατηγο           | ορία δαπάνης.                                              | ς σαπάνων, παράκα                                                   | νουμε να προρει                     | ie de dyenkij en                     |                                |                           |                         | της επικυρωνο                       | νιας με τη          | επιλογη Απο                    | ықкараң, прок             | ειμενού να εχετε οιαθεί           | ημα τα                      |
| Αναλυτικ      | ός Πίνακ              | ας Δαπανώ                  | v                                                          |                                                                     |                                     |                                      |                                |                           | N7 H                    |                                     |                     |                                |                           | 0.1.11                            |                             |
|               |                       | ,<br>                      |                                                            |                                                                     |                                     |                                      |                                |                           | ∬r Ka                   | θαρισμος Φιλ                        | τρων                | Εξαγωγη Δ                      | εδομενων                  | Ο Αναζητηση                       |                             |
| Ενέργειες     | ld †↓                 | Μοναδικός<br>Κωδικός<br>↑↓ | Κατηγορία<br>Δαπάνης<br>↑↓                                 | Υποκατηγορία<br>Δαπάνης ↑↓                                          | Περιγραφή<br>Δαπάνης<br>↑↓          | Τίτλος<br>Δαπάνης<br>↑↓              | Επιχορηγούμενη<br>Δαπάνη ↑↓    | Ένταση<br>Ενίσχυσης<br>↑↓ | Δημόσια<br>Δαπάνη<br>↑↓ | Συνολικό<br>Ποσό<br>χωρίς<br>ΦΠΑ ↑↓ | Ποσό<br>ΦΠΑ<br>↑↓   | Συνολικό<br>Ποσό με<br>ΦΠΑ  ↑↓ | Επιλέξιμη<br>Δαπάνη<br>↑↓ | Μη<br>Επιχορηγούμενη<br>Δαπάνη ↑↓ | Ιδιωτική<br>Συμμετοχή<br>∱↓ |
|               |                       |                            |                                                            |                                                                     |                                     |                                      |                                |                           |                         |                                     |                     |                                |                           |                                   |                             |
| Επεξεργασία   | 43116                 | EXP-22681                  | Δαπάνες<br>βάσει κατ'<br>Αποκοπή<br>ποσού<br>(Lump<br>Sum) | Δαπάνες βάσει<br>κατ' Αποκοπή<br>ποσού (Lump<br>Sum) -<br>ορόσημο Α | Τίτλος<br>Δαπάνης -<br>ΟΡΟΣΗΜΟ<br>Α | Τίτλος<br>Δαττάνης -<br>ΟΡΟΣΗΜΟ<br>Α | 4.600 €                        | 100                       | 4.600€                  | 4.600€                              | 0€                  | 4.600€                         | 4.600 €                   | 0€                                | 0€                          |
| 0             | 43117                 | EXP-22682                  | Δαπάνες<br>βάσει κατ'<br>Αποκοπή<br>ποσού<br>(Lump<br>Sum) | Δαπάνες βάσει<br>κατ' Αποκοπή<br>ποσού (Lump<br>Sum) -<br>ορόσημο Β | Τίτλος<br>Δαπάνης -<br>ΟΡΟΣΗΜΟ<br>Β | Τίτλος<br>Δαττάνης -<br>ΟΡΟΣΗΜΟ<br>Β | 6.200 €                        | 100                       | 6.200 €                 | 6.200€                              | 0€                  | 6.200€                         | 6.200€                    | 0€                                | O€                          |
| 0             | 43118                 | EXP-22683                  | Δαπάνες<br>βάσει κατ'<br>Αποκοπή<br>ποσού<br>(Lump<br>Sum) | Δαπάνες βάσει<br>κατ' Αποκοπή<br>ποσού (Lump<br>Sum) -<br>ορόσημο Γ | Τίτλος<br>Δαπάνης -<br>ΟΡΟΣΗΜΟ<br>Γ | Τίτλος<br>Δαττάνης -<br>ΟΡΟΣΗΜΟ<br>Γ | 6.200 €                        | 100                       | 6.200€                  | 6.200€                              | 0€                  | 6.200€                         | 6.200€                    | 0€                                | 0€                          |

Οδηγίες για τη συμπλήρωση των καρτελών της ενότητας Τροποποίηση καθώς και για τις επιλογές/λειτουργίες μετά την υποβολή του αιτήματος τροποποίησης θα βρείτε στις σελίδες 9 έως και 15 του παρόντος εγχειριδίου.

| @ >                                                 | ὰ > Πίνακας Ελέγχου > Οι Τροποποιήσεις μου > Αίτημα Τροποποίησης Μείζονος Σημασίας > Επεξεργασία |                                            |                                      |                                  |                      |   |  |  |
|-----------------------------------------------------|--------------------------------------------------------------------------------------------------|--------------------------------------------|--------------------------------------|----------------------------------|----------------------|---|--|--|
| Αίτημα Τροποποίησης: ΔΝΕΕ01-0028156 - AMEND-6100600 |                                                                                                  |                                            |                                      |                                  |                      |   |  |  |
| _Δι                                                 | αιούχοι Ενίσχυσης                                                                                | Ταυτότητα Δικαιούχων                       | Ηλεκτρονική Δήλωση ΜμΕ               | Ταυτότητα Αίτησης Χρηματοδότησης | Τροποποίηση          | s |  |  |
| Te                                                  | κμηρίωση Αιτήματος Τροποποίησης                                                                  | Δικαιολογητικά Δικαιούχων Αιτήματος Τροποι | ποίησης Δικαιολογητικά Αιτήματος Τρο | ποποίησης                        |                      | 2 |  |  |
|                                                     |                                                                                                  |                                            |                                      |                                  |                      |   |  |  |
|                                                     | Τύπος                                                                                            | Τροποποίησης                               | Τεκμηρί                              | υση                              | Πληροφοριακό Κείμενο |   |  |  |
|                                                     |                                                                                                  |                                            | ΑΛΛΑΓΗ ΕΔΡΑΣ ΜΕ ΤΑΥΤΟΧΡΟΝΗ ΑΛΛ       | ΑΓΗ ΚΑΔ                          |                      |   |  |  |
|                                                     | 02. Μεταβολή Τόπου - ΚΑΔ Επένδυσης                                                               |                                            |                                      | 4                                |                      |   |  |  |
|                                                     |                                                                                                  |                                            |                                      | 11.                              |                      |   |  |  |

Έκδοση Σελίδα **30** από **34** Version 2

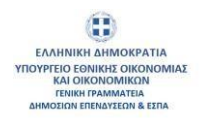

# 3. Ορισμός Οικονομικού Υπευθύνου – Δικαιολογητικά 3.1 Οικονομικός Υπεύθυνος

Ο Δικαιούχος, μέσα από το Προφίλ του και συγκεκριμένα από την Καρτέλα Σχέση ΟΠΣΚΕ, ορίζει χρήστες ως Οικονομικούς Υπεύθυνους για τις Υποδράσεις του.

 Ο Οικονομικός Υπεύθυνος δεν έχει πρόσβαση στα στοιχεία Αιτήσεων του Δικαιούχου με τον οποίο έχει σχέση ΟΠΣΚΕ, αλλά στο στάδιο του επιμερισμού έχει στη διάθεση του λίστα με το σύνολο των εγκεκριμένων αιτήσεων του Δικαιούχου.
 Η Σχέση ΟΠΣΚΕ του Δικαιούχου με Οικονομικό Υπεύθυνο δεν απαιτεί επιλογή συγκεκριμένης Υποδράσης.

3. Μπορούν να οριστούν περισσότεροι από έναν Οικονομικοί Υπεύθυνοι σε κάθε Δικαιούχο.

4. Με διακοπή σχέσης ΟΠΣΚΕ, ο Οικονομικός Υπεύθυνος παύει να έχει πρόσβαση στα Δικαιολογητικά και Τιμολόγια του Δικαιούχου.

5. Οι Οικονομικοί υπεύθυνοι που έχουν σχέση ΟΠΣΚΕ με τον ίδιο Δικαιούχο βλέπουν και επεξεργάζονται ο ένας τις καταχωρήσεις του άλλου.

Σημείωση: Ως Οικονομικοί Υπεύθυνοι μπορούν να οριστούν και οι Συντονιστές, όπου και σε αυτή την περίπτωση απαιτείται νέα σχέση ΟΠΣΚΕ με ιδιότητα «Οικονομικός Υπεύθυνος».

### 3.2 Δικαιολογητικά

Ο Οικονομικός Υπεύθυνος, ο οποίος μπορεί σε κάποιες περιπτώσεις να είναι το ίδιο πρόσωπο με τον Συντονιστή, πραγματοποιεί την καταχώριση των Δικαιολογητικών μέσω της ενότητας «Τα Δικαιολογητικά Δικαιούχου μου» του Πίνακα Ελέγχου.

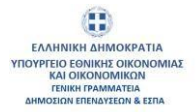

| Πίνακος Ελέγχου  |                                                |                                  |
|------------------|------------------------------------------------|----------------------------------|
| Σ Το προφίλ μου  | Helpdesk                                       | Δημιουργία Αίτησης               |
| Οι Απήσεις μου   | οι Απήσεις Τροποποίησής μου                    | Οι Ενστάστος μου                 |
| Αποτελέσματα     | Οι Υπό Σύσταση Δικαιούχοι μου                  | 🜲 Οι Ειδοποιήσος μου             |
| Τα Τιμολόγιά μου | Τα Αιτήματα Προκαταβολής/Προχρηματοδότησής μου | Τα Δικαιολογητικά Δικαιούχου μου |

## Ο Οικονομικός Υπεύθυνος συμπληρώνει τα παρακάτω πεδία της φόρμας:

| ≙ > Πίνακας Ελέγχου > Τα Δικαιολογητικά Δικαιούχου μου > Δημιουργία                                                                                                    |     |
|----------------------------------------------------------------------------------------------------|-----|
| Δικαιολογητικά Δικαιούχου                                                                                                    |     |
| Ο Για καταχώριση γενικών δικαιολογητικών που αφορούν πολλές πράξεις δεν καταχωρίζεται κωδικός αίτησης. Επιλέγεται ο κωδικός αίτησης μόνο για δικαιολογητικά που αφορούν συγκεκριμένη πράξη. |     |
| Δικαιολογητικά Δικαιούχου                                                                                                    |     |
| Δικαιούχοι •                                                                                                    |     |
| Επιλέξτε τιμή                                                                                                    | ~ ] |
| Κωδικοί Αίτησης                                                                                                    |     |
|                                                                                                    | ~   |
| Τύπος Δικαιολογητικού *                                                                                                    |     |
| Επιλέζτε τιμή                                                                                                    | ~   |
| Κατηγορία Δικαιολογητικού                                                                                                    |     |
|                                                                                                    |     |
| Σχετικές Ενέργειες                                                                                                    |     |
|                                                                                                    |     |
| Παρατηρήσεις                                                                                                    |     |
|                                                                                                    |     |
|                                                                                                    |     |
|                                                                                                    | /// |
|                                                                                                    |     |
|                                                                                                    |     |
| Hussounyia Tekõaanc                                                                                                    |     |
| ηη/μμ/εεεε                                                                                                    |     |
| Ημερομηνία Λήξης Ισχύος *                                                                                                    |     |
| ηγ/μμ/εεεε                                                                                                    |     |
| Περίοδος αναφοράς Από                                                                                                    |     |
| ηγ/μμ/εεεε                                                                                                    |     |
| Γερίοδος αναφοράς Έως                                                                                                    |     |
| ηη/μμ/εεεε                                                                                                    |     |
|                                                                                                    |     |
| Αποθήκεμαρ Υποβολή Επιπλέον Ενέονειες 🗸 Επιστορική                                                                                                    |     |
| Line port                                                                                                    |     |

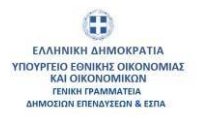

- 1. Δικαιούχοι: Επιλογή Δικαιούχου από dropdown λίστα
- 2. Κωδικοί Αίτησης: Dropdown λίστα με τους κωδικούς αιτήσεων

3. Τύπος Δικαιολογητικού: φιλτράρονται όλοι οι τύποι δικαιολογητικών που συνδέονται με την επιλεγμένη κατηγορία και γίνεται επιλογή του τύπου που θα επισυναφθεί το δικαιολογητικό ή θα ληφθεί διαλειτουργικά. i. Στους τύπους δικαιολογητικών που μπορεί να γίνει λήψη στοιχείων θα εμφανίζεται φακός.

4. Κατηγορία Δικαιολογητικού: Επιλογή γενικής κατηγορίας δικαιολογητικού (συμπληρώνεται αυτόματα)

5. Σχετικές Ενέργειες: δεν συμπληρώνεται

6. Παρατηρήσεις: συμπληρώνεται προαιρετικά

7. Ημερομηνία λήψης: Ημερομηνία που έγινε λήψη στοιχείων διαλειτουργικά

8. Ημερομηνία Έκδοσης: διαλειτουργικά αν έχει επιλέξει φακό, αλλιώς θα την πληκτρολογεί

9. Ημερομηνία Λήξης Ισχύος: διαλειτουργικά αν έχει πατήσει φακό, αλλιώς θα την πληκτρολογεί

10. Περίοδος αναφοράς Από: ημερομηνία (προαιρετικό)

11. Περίοδος αναφοράς Έως: ημερομηνία (προαιρετικό)

12. +Επιλογή Αρχείου: επιλέγει από τον υπολογιστή του το αρχείο που επιθυμεί (μέχρι πέντε σε αριθμό της μορφής pdf, jpg, png μεγέθους έως 10 mb) και στη συνέχεια επιλέγει «Αποθήκευση».

Μετά την «Αποθήκευση» ο Οικονομικός Υπεύθυνος θα πρέπει να επιλέξει «Υποβολή» ώστε να υποβληθεί το Δικαιολογητικό.

Τα δικαιολογητικά που καταχωρήθηκαν θα εμφανίζονται αυτόματα στην καρτέλα Δικαιολογητικά Αιτήματος Τροποποίησης εφόσον δεν έχουν λήξει και ανάλογα με τον τύπο Δικαιολογητικού που δηλώθηκε στην Υποδράση ότι απαιτείται για κάθε ενέργεια.

ΠΡΟΣΟΧΗ:

 Τα δικαιολογητικά που υποβάλλονται δεν δύναται να τροποποιηθούν. Σε περίπτωση λάθους / αλλαγής θα πρέπει να καταχωρηθούν εκ νέου.

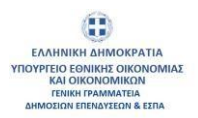

- Για δικαιολογητικό το οποίο δεν φέρει ημερομηνία λήξης, ο Οικονομικός υπεύθυνος επιλεγεί μία πολύ μακρινή ημερομηνία.
- Οι επιτρεπόμενοι τύποι δικαιολογητικών για το αίτημα τροποποίησης 02. Μεταβολή Τόπου - ΚΑΔ Επένδυσης, είναι:

| Κατηγορία          | Περιγραφή             | Υποχρεωτικό |
|--------------------|-----------------------|-------------|
| 01. Γενικά         | 01.15. Λοιπά          | OXI         |
| Δικαιολογητικά     | Δικαιολογητικά        |             |
|                    | 01.22 Βεβαίωση        | NAI         |
|                    | έναρξης               |             |
|                    | δραστηριοτήτων /      |             |
|                    | Βεβαίωση μεταβολών    |             |
|                    | εργασιών*             |             |
| 02. Δικαιολογητικά | 02.02. Δικαιολογητικά | OXI         |
| Νόμιμης Υπόστασης  | Νόμιμης Υπόστασης -   |             |
|                    | Νόμιμης Λειτουργίας*  |             |
|                    |                       |             |
|                    | 02.04. Μετοχική       | OXI         |
|                    | Σύνθεση               |             |
| 07. Οικονομικά     | 07.03. Στοιχεία       | OXI         |
| Στοιχεία           | Ενεργών               |             |
|                    | Δραστηριοτήτων (ΚΑΔ)  |             |
|                    |                       |             |
| 09. Υπεύθυνες      | 09.04. Υπεύθυνη       | OXI         |
| Δηλώσεις           | Δήλωση Σώρευσης       |             |
|                    |                       |             |